# monenfant.fr

## GUIDE UTILISATEUR

## A destination des assistants maternels

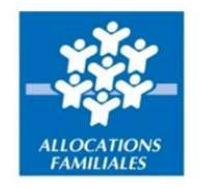

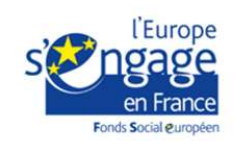

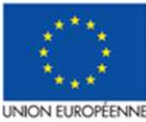

Ce projet est cofinancé par le Fonds social européen dans le cadre du programme opérationnel national « Emploi et Inclusion » 2014-2020

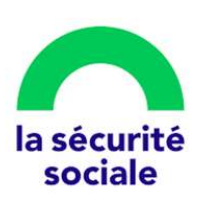

## Sommaire

| 1.          | Préambule règlementaire                                                  | 3    |
|-------------|--------------------------------------------------------------------------|------|
| 2.          | Accès à votre espace privé                                               | 4    |
| 3.          | Fiche n°1 : S'inscrire et créer un compte sur monenfant.fr               | 5    |
| 4.          | Fiche n°2 : Se connecter à l'espace privé des assistants maternels       | . 20 |
| 5.          | Fiche n°3 : Obtenir votre attestation d'inscription au site monenfant.fr | . 27 |
| 6.          | Fiche n°4 : Obtenir le récapitulatif de votre profil monenfant.fr        | . 29 |
| 7.          | Fiche n°5 : Modifier vos informations personnelles                       | . 30 |
| 8.          | Fiche n°6 : Modifier les informations liées à votre agrément             | . 32 |
| 9.          | Fiche n°7 : Modifier votre adresse email                                 | . 37 |
| 10.         | Fiche n°8 : Modifier votre mot de passe                                  | . 39 |
| 11.         | Fiche n°9 : Modifier votre présentation                                  | . 41 |
| <b>12</b> . | Fiche n°10 : Modifier vos horaires de travail                            | . 43 |
| 13.         | Fiche n°11 : Modifier vos disponibilités                                 | . 46 |
| 14.         | Fiche n°12 : Réinitialiser votre mot de passe                            | . 48 |
| 15.         | Fiche n°13 : Comment nous contacter ?                                    | . 52 |
| 16.         | . Fiche n°14 : Consulter ma fiche d'information visible par les parents  | . 54 |

## Préambule règlementaire

Ce guide est mis à disposition des assistants maternels afin de répondre à **l'application de l'article 100 de la loi de simplification et d'accélération de l'action publique (loi ASAP)** publiée au Journal officiel le 8 décembre 2020.

Ainsi, de nouvelles obligations d'inscription sur monenfant.fr et de complétude des disponibilités d'accueil incombent aux assistants maternels.

#### Article 100

I.-Le code de l'action sociale et des familles est ainsi modifié : 1° Après l'article L. 214-2-1, il est inséré un article L. 214-2-2 ainsi rédigé :

« Art. L. 214-2-2.-Afin d'informer les familles, les établissements et services mentionnés aux deux premiers alinéas de l'article L. 2324-1 du code de la santé publique accueillant des enfants de moins de six ans et dont l'activité est déterminée par décret communiquent par voie électronique leurs disponibilités d'accueil à la Caisse nationale des allocations familiales, selon une périodicité et des modalités de transmission fixées par arrêté des ministres chargés de la famille et de la sécurité

#### sociale. » ;

2° La première phrase du cinquième alinéa de l'article L. 421-3 est complétée par les mots : «, et, pour l'assistant maternel uniquement, si celui-ci autorise la publication de son identité et de ses coordonnées, dans des conditions prévues par décret en Conseil d'Etat strictement nécessaires à la connaissance par les familles de la localisation des professionnels et à leur mise en relation avec eux, par les organismes chargés d'une mission de service public mentionnés par arrêté des ministres chargés de la famille et de la sécurité sociale » ;

3° Après le troisième alinéa de l'article L. 421-4, il est inséré un alinéa ainsi rédigé : **« Les assistants maternels respectent des obligations de déclaration et d'information, notamment relatives à leurs disponibilités d'accueil,** dans des conditions fixées par décret en Conseil d'Etat. Le manquement à l'obligation de déclaration relative aux disponibilités d'accueil de l'assistant maternel ne peut faire l'objet, pour sa première occurrence, que d'un simple avertissement et ne peut

constituer un motif de suspension de l'agrément ou le seul motif de son retrait. » I.-Le I du présent article est applicable à une date fixée par arrêté conjoint des ministres chargés de la famille et de la sécurité sociale, et au plus tard le 1er septembre 2021, y compris aux assistants maternels agréés à cette date. Par dérogation, le même I est applicable à une date fixée par arrêté conjoint des ministres chargés de la famille et de la sécurité sociale, et au plus tard le 1er avril 2022, pour les établissements mentionnés au dernier alinéa de l'article L. 531-6 du code de la sécurité sociale.

Ce guide est **organisé en 14 fiches** qui chacune reprend un aspect du parcours d'inscription et de suivi du profil de l'assistant maternel.

### Accès à votre espace privé

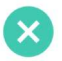

Si vous n'êtes pas inscrit sur monenfant.fr

Inscrivez-vous dès à présent à l'adresse suivante : <u>https://monenfant.fr/je-suis-un-professionnel</u>, et démarrez votre inscription en cliquant sur le bouton « Inscription » dans l'encart « Assistant maternel ».

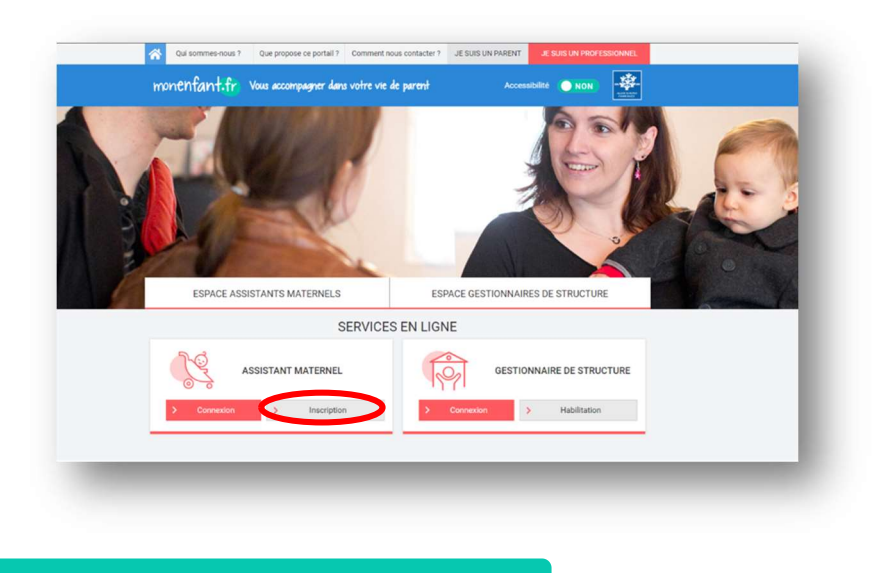

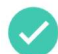

Si vous êtes déjà inscrit sur monenfant.fr

Connectez-vous dès à présent à l'adresse suivante : <u>https://monenfant.fr/je-suis-un-professionnel</u>, pour consulter et mettre à jour vos informations en cliquant sur le bouton « Connexion » dans l'encart « Assistant maternel ».

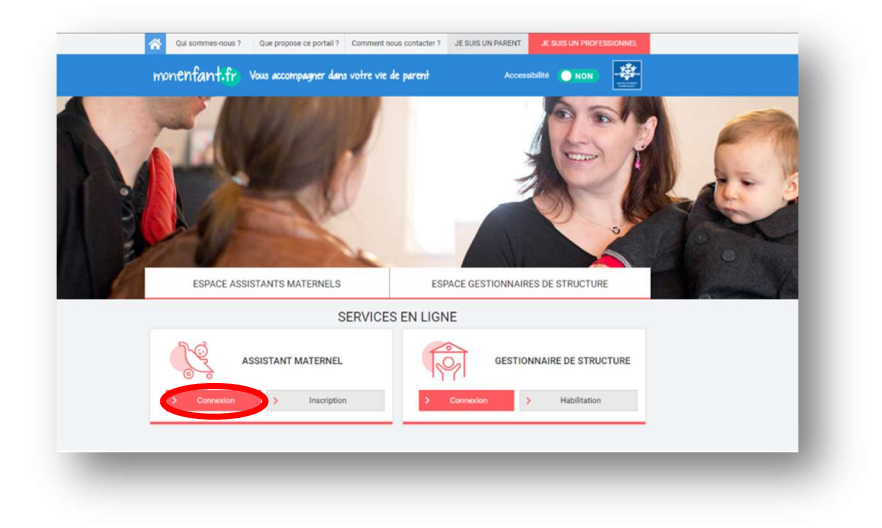

## Fiche n°1 : S'inscrire et créer un compte sur monenfant.fr

#### Prérequis au parcours d'inscription

Munissez-vous de :

- Votre agrément en cours de validité.
- Si vous ne possédez pas ce document, veuillez-vous rapprocher de votre Service de protection maternelle et infantile (PMI).
- Votre numéro de sécurité sociale.
- Votre attestation de formation dans le cas d'un 1er agrément avant l'accueil du 1er enfant.

#### Résumé des étapes :

L'inscription en tant qu'assistant maternel sur le site monenfant.fr s'effectue en quatre étapes. Toutes les informations saisies dans les étapes « **Identification** » et « **Profil** » peuvent être modifiées si nécessaire au cours de l'étape « **Récapitulatif** ».

| (1)            | 2)     | 3             | 4   |
|----------------|--------|---------------|-----|
| Identification | Profil | Récapitulatif | Fin |

- 1. Etape « Identification » : Renseignez dans un premier temps les informations sur votre identité et votre agrément.
- 2. Etape « Profil » : Complétez ensuite votre profil d'assistant maternel en précisant vos services proposés.
- 3. Etape « Récapitulatif » : Vérifiez pour confirmer les informations saisies.
- 4. Etape « Fin » : Finalisez votre inscription en téléchargeant le récapitulatif de votre demande d'inscription.

→ Votre profil apparaîtra sur le site une fois votre demande d'inscription validée. En cas de besoin, vous pouvez vous rapprocher soit de votre Relais Petite Enfance (RPE) soit de votre CAF.

Si nécessaire, vous pouvez trouver votre Relais Petite Enfance (RPE) dans monenfant.fr.

#### Détail des étapes :

1. Ouvrez votre navigateur (Mozilla Firefox ou Google Chrome de préférence) et renseignez le lien suivant dans votre barre de recherche : <u>https://www.monenfant.fr</u>

2. Cliquez sur JE SUIS UN PROFESSIONNEL en haut à droite de la page d'accueil du site monenfant.fr pour accéder à la partie dédiée aux professionnels. Cet onglet devient rose lorsqu'il est sélectionné.

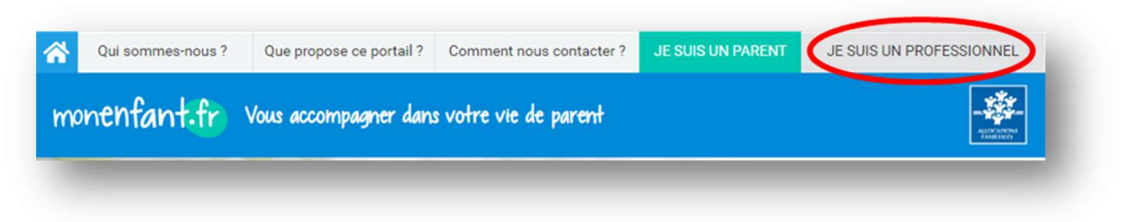

**3.** L'écran d'accueil de la page « Je suis un professionnel » apparaît. Cliquez sur le bouton « Inscription » dans l'encart « assistant maternel » :

| Qui sommes-nous ?   | Que propose ce portail ?  | Comment nous contacter ? | JE SUIS UN PARENT   | JE SUIS UN PROFE    | SSIONNEL |   |
|---------------------|---------------------------|--------------------------|---------------------|---------------------|----------|---|
| monenfant.fr        | Vous accompagner dan      | s votre vie de parent    | Access              | ibilité <b>NON</b>  |          |   |
|                     | M                         |                          |                     |                     |          | R |
| ESPACE AS           | SISTANTS MATERNELS        | ES                       | SPACE GESTIONNAIF   | ES DE STRUCTUR      | E        |   |
|                     | 5                         | ERVICES EN LIG           | NE                  |                     |          |   |
| Merci d'utiliser le | navigateur internet MOZIL | LA FIREFOX, GOOGLE CHI   | ROME ou MICROSOFT I | EDGE pour vous insc | rire.    |   |
|                     |                           |                          |                     |                     |          |   |
| Connexion           | ASSISTANT(E) MATERN       |                          | GESTIO<br>Connexion | Habilitation        | CTURE    |   |

4. L'étape initiale du parcours d'inscription assistant maternel s'affiche :

| INSCRIPTION ASSISTA                                                                                                    | NT MATERNEL                                                           |                                                                                             |                                      |
|----------------------------------------------------------------------------------------------------|-----------------------------------------------------------------------|---------------------------------------------------------------------------------------------|--------------------------------------|
| 1<br>Identification                                                                                                    | Profil                                                                | Récapitulatif                                                                               |                                      |
| L'inscription se déroule en 4 étap                                                                                                    | 25                                                                    |                                                                                             |                                      |
| <ol> <li>Munissez-vous de votre agrément</li> </ol>                                                                                                    | <b>en cours de validité</b> pour cr                                   | éer votre profil.                                                                           |                                      |
| <ul> <li>Evitez les problèmes techniques</li> <li>Utilisez les navigateurs internet Moz</li> <li>Evitez d'utiliser un appareil Apple (il</li> </ul>                            | Ila Firefox, Google Chrome<br>Phone, IPad) avec lesquels d            | e ou Microsoft Edge qui sont optimisés pour le<br>les problèmes techniques peuvent survenir | e site monenfant.fr                  |
| <ul> <li>Vous souhaitez être guidé(e) dan<br/>Nous vous accompagnons étape par<br/>-Un tutoriel vidéo (inscription étape p<br/>-Un guide à télécharger au format PD</li> </ul> | s votre inscription ?<br>étape avec :<br>ar étape)(durée : 3'30)<br>F |                                                                                             |                                      |
| En cochant cette case, je certifie être<br>permettant d'accueillir des enfants                                                                                                 | un(e) assistant(e) maternel                                           | ((le) titulaire d'un agrément en cours de valie                                             | dité et avoir suivi une formation me |
| En cochant cette case, je confirme avoi                                                                                                    | pris connaissance des cond                                            | itions générales d'utilisation et les accepte sa                                            | ns réserve                           |

En cochant les 2 cases grises :

- Vous certifiez être un assistant maternel titulaire d'un agrément en cours de validité et avoir suivi une formation me permettant d'accueillir des enfants,
- Et vous confirmez avoir pris connaissance et accepté les conditions générales d'utilisation.

Ensuite, cliquez sur le bouton pour accéder à la 1<sup>ière</sup> étape du parcours d'inscription.

<u>Remarque</u> : Le bouton « DEMARRER L'INSCRIPTION » reste grisé tant que les deux cases précédentes n'ont pas été cochées.

#### Étape 1 : Identification

5. La 1<sup>ère</sup> page de l'étape d'identification s'affiche :

| *      | Qui sommes-nous ?        | Que propose ce portali ? Co                                  | omment nous contecter ?                                                      | JE SUIS UN PARENT                 | JE SUIS UN PROFES | SSIONNEL      |
|--------|--------------------------|--------------------------------------------------------------|------------------------------------------------------------------------------|-----------------------------------|-------------------|---------------|
| m      | nenfant.fr               | Vous accompagner dans vo                                     | otre vie de parent                                                           | Access                            | abilité 💽 NON     | - <b>\$</b> - |
|        | ESPACE AS                | SISTANTS MATERNELS                                           | ESP                                                                          | ACE GESTIONNAIR                   | ES DE STRUCTUR    | E             |
| ليو وز | is un professionnel   Es | space assistants maternals   Services                        | Création d'un compte pou                                                     | r renseigner son profil           |                   |               |
| INS    | CRIPTION A               | SSISTANT MATERN                                              | IEL                                                                          |                                   |                   |               |
|        | 0-                       | 2                                                            |                                                                              | 3                                 |                   |               |
|        | Identification           | Profil                                                       | Réc                                                                          | apitulatif                        | Fin               |               |
|        |                          | Mon identité                                                 |                                                                              |                                   |                   |               |
|        |                          | Email                                                        |                                                                              |                                   |                   |               |
|        |                          |                                                              |                                                                              |                                   |                   |               |
|        |                          | Confirmation diamail                                         |                                                                              |                                   |                   |               |
|        |                          |                                                              |                                                                              |                                   |                   |               |
|        |                          | Mot de passe                                                 |                                                                              |                                   |                   |               |
|        |                          | Confirmation du mot de n                                     |                                                                              | ÷                                 |                   |               |
|        |                          |                                                              |                                                                              |                                   |                   |               |
|        |                          | Prénoms 0                                                    |                                                                              |                                   |                   |               |
|        |                          | Ex: Jeanne Isabelle                                          |                                                                              |                                   |                   |               |
|        |                          | Indiquer tous vos prénoms<br>especes                         | s figurent sur votre plèce d'id                                              | ientité séperés par des           |                   |               |
|        |                          | Prénoms à afficher sur m                                     | onenfent.fr 👔                                                                |                                   |                   |               |
|        |                          | Ex: Jeanne                                                   |                                                                              |                                   |                   |               |
|        |                          | Nom de naissance"                                            |                                                                              |                                   |                   |               |
|        |                          | Nom d'usana" O                                               |                                                                              |                                   |                   |               |
|        |                          | Ex:Dupont                                                    |                                                                              |                                   |                   |               |
|        |                          | Nous avons beso<br>vérifier votre ider<br>à l'issue de votre | oin des informations suivar<br>ntité. Ces données ne seror<br>: inscription. | ntes afin de<br>nt pas conservées |                   |               |
|        |                          | Numéro de Sécurité socie                                     | sk' ()                                                                       |                                   |                   |               |
|        |                          | 13 cerectères                                                |                                                                              |                                   |                   |               |
|        |                          | Data da naissance " 🕢                                        |                                                                              |                                   |                   |               |
|        |                          | j/mm/aaaa                                                    |                                                                              |                                   |                   |               |
| <      | Annuler                  |                                                              |                                                                              |                                   | POL               | rsuvre >      |
|        |                          |                                                              | Besoin d'alde 7                                                              |                                   |                   |               |

6. Renseignez votre adresse **email** ainsi que le **mot de passe** qui vous servira pour accéder à votre compte.

Votre mot de passe doit comporter 8 à 24 caractères alphanumériques, dont au moins une lettre majuscule, une lettre minuscule, et un chiffre. Les caractères spéciaux ne sont pas autorisés.

Vous avez la possibilité de visualiser votre mot de passe en cliquant sur l'œil situé au bout du champ.

- 7. Complétez les champs concernant votre identité :
  - **Prénoms**: L'ensemble des prénoms figurant sur votre carte d'identité ou votre passeport.

- **Prénom à afficher sur monenfant.fr :** Le prénom qui sera affiché sur le site monenfant.fr.
- Nom de naissance : Le nom figurant sur votre acte de naissance.
- Nom d'usage : Le nom utilisé dans votre vie quotidienne et qui est indiqué sur votre pièce d'identité.
- Numéro de sécurité sociale
- Date de naissance

Remarques :

- Une infobulle (?) est présente pour chaque champ pour vous aider à saisir vos données sur le site. Par exemple, si vous n'avez pas de prénom, vous pouvez renseigner un tiret « - ».
- Les 2 informations numéro de sécurité sociale et date de naissance permettent de vérifier votre identité auprès d'un organisme.

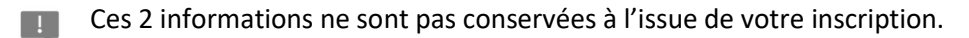

• Pour le renseignement du numéro de sécurité sociale, les 2 derniers chiffres ne sont pas à renseigner. Dans l'infobulle, vous trouverez une image précisant les caractères de votre Carte vitale à saisir.

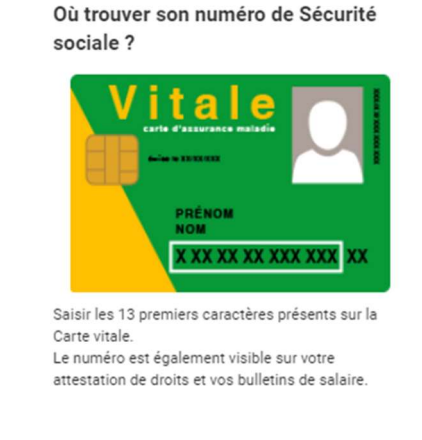

8. Cliquez sur le bouton Le système va alors vérifier les informations que vous avez saisies dont votre identité. Cette vérification peut prendre quelques instants.

Dans le cas où une ou des erreurs sont détectées, la page reste affichée. Les champs en erreur sont alors encadrés en rouge avec en dessous un message vous permettant de vous indiquer l'erreur constatée.

Par exemple, dans le cas où votre identité n'a pas pu être validée :

|                                 | colas Julien                                                                                                    |
|---------------------------------|----------------------------------------------------------------------------------------------------|
| Indiqu<br>espac                 | er tous vos prénoms figurant sur votre pièce d'identité séparés par des<br>es                                                                                                    |
| Préno                           | ms à afficher sur monenfant.fr * 🕜                                                                                                    |
| Nic                             | colas                                                                                                    |
| Nom o                           | le naissance 🕯 🕜                                                                                                    |
| Du                              | pont                                                                                                    |
| Nom                             | ſusage" (2)                                                                                                    |
| Du                              | pont                                                                                                    |
|                                 | Nous avons besoin des informations suivantes afin de<br>vérifier votre identité. Ces données ne seront pas conservées                                                                                                    |
| (i                              | à l'issue de votre inscription.                                                                                                    |
| i<br>Numé<br>2 7                |                                                                                                    |
| i<br>Numé<br>2 7<br>Les<br>iden | à Tissue de votre inscription.      to de Sécurité sociale *      ?     8 0 2 4 5 6 3 2 1 5 6      informations en notre possession ne nous permettent pas de vous tifier. Merci de vous rapprocher de votre caisse d'allocation familiale |

- 9. Une fois que votre identité a été vérifiée et qu'aucune erreur n'a été détectée, de nouveaux champs apparaissent pour que vous puissiez les renseigner :
  - Vos coordonnées de contact :

| N° de téléphone *        |                     |
|--------------------------|---------------------|
| Portable                 |                     |
| Fixe                     |                     |
| Votre préférence d'affic | chage sur le site * |
| Email                    |                     |
| Portable                 |                     |
| Fixe                     |                     |
| Adresse postale du lier  | u d'exercice        |
| Numéro de voie           | Type de voie        |
|                          | ~                   |
| Nom de voie *            |                     |
|                          |                     |
| Complément d'adresse     |                     |
|                          |                     |
|                          |                     |
| Code postal *            |                     |
| Code postal *            |                     |
| Code postal *            |                     |

- N° de téléphone
  - Portable : Renseignez votre numéro de téléphone portable
  - Fixe : Renseignez votre numéro de téléphone fixe

Au moins 1 des 2 numéros de téléphone doivent être obligatoirement renseignés.

- Préférences d'affichage sur monenfant : Cochez la ou les méthodes de contact que vous souhaitez afficher sur le site/dans les résultats de recherche des parents.
  - o Email
  - o Portable
  - o Fixe
- Adresse postale du lieu d'exercice : Renseignez l'adresse de votre lieu d'exercice.
   Cette adresse doit être celle qui figure sur votre agrément.
  - N° de voie : indiquez le numéro de voie de votre adresse avec son extension si vous en avez une (exemple : 2 bis, 2 ter, 3A, 3B ...).
  - Type de voie : Sélectionnez le type de voie de votre adresse parmi la liste qui vous est proposée.
  - Nom de voie : indiquez le nom de voie de votre adresse.
  - Complément d'adresse : S'il y a lieu, indiquez le complément d'adresse de votre adresse (exemple : Immeuble 2, appartement 13).
  - Code postal : indiquez le code postal de votre adresse.

Commune : Sélectionnez la commune de votre adresse parmi la liste des communes qui vous est proposée et qui correspond au code postal que vous avez saisi.

• Les informations de votre agrément :

**Point d'attention** : L'agrément que vous allez joindre dans cette partie est votre agrément en cours de validité. Les informations que vous devez également renseigner doivent correspondre à celles présentes sur votre agrément. Un contrôle sera réalisé par un modérateur de la branche famille. En cas de besoin, vous pouvez vous rapprocher de votre CAF.

| Merci de joindre une copie de :                                                                                          |                                                                            |
|----------------------------------------------------------------------------------------------------|----------------------------------------------------------------------------|
| <ul> <li>L'agrément en cours de v</li> </ul>                                                                             | alidité                                                                    |
| Choisir un fichier                                                                                                    |                                                                            |
| <ul> <li>L'attestation de validation<br/>l'agrément avant la fin de</li> </ul>                                           | n de formation (en cas d'obtention de<br>la deuxième session de formation) |
| Choisir un fichier                                                                                                    | Date de fin d'agrément *                                                   |
| Choisir un fichier Choisir un fichier Date de début ou du dernier renouvellement d'agrément jj/mm/aaaa                   | Date de fin d'agrément *<br>jj/mm/aaaa                                     |
| Choisir un fichier  Date de début ou du demier renouvellement d'agrément  jj/mm/aaaa  Département de délivrance de l'agr | Date de fin d'agrément *<br>jj/mm/aaaa<br>rément *                         |

- L'agrément et l'attestation de formation : Cette 1<sup>ère</sup> partie vous permet d'importer les documents nécessaires à votre inscription.
  - L'agrément en cours de validité : Importez une copie de votre agrément en cours de validité depuis votre ordinateur en cliquant sur le bouton « Choisir un fichier ».
  - L'attestation de validation de formation : Importez une copie de votre attestation de validation de votre formation dans le cas où vous auriez obtenu votre agrément avant la fin de la 2<sup>ème</sup> session de formation, depuis votre ordinateur en cliquant sur le bouton « Choisir un fichier ».

Chaque document que vous importez ne doit pas dépasser la taille de 5Mo et doit être à l'un des formats suivants : PNG, GIF, JPG, JPEG, PDF. De même, l'ensemble des documents importés ne doit pas dépasser la taille de 5Mo.

Une fois que vous avez joint vos documents, vous pouvez les prévisualiser en cliquant sur leur nom. Assurez-vous que vos documents sont bien lisibles, complets et correspondent bien à l'agrément en cours de validité et à l'attestation de formation.

Si vous vous êtes trompé de documents, vous pouvez aussi les supprimer en cliquant sur la croix rouge situé au bout du nom du document.

| ·   | L'agrément en cours o                              | e validité                    |                                  |                            |
|-----|----------------------------------------------------|-------------------------------|----------------------------------|----------------------------|
| Ø   | Choisir un fichier                                 |                               |                                  |                            |
| Pré | visualiser Agrément de                             | test.pdf 🗙                    |                                  |                            |
| ·   | L'attestation de valida<br>l'agrément avant la fir | tion de forma<br>de la deuxiè | ation (en cas d<br>me session de | obtention de<br>formation) |
|     |                                                    |                               |                                  |                            |

- Les informations de votre agrément en cours de validité : Cette 2ème partie vous permet de renseigner des informations de votre agrément.
  - **Date de début d'agrément ou du dernier renouvellement d'agrément :** Cette date figure sur votre agrément.

Toutefois sur certains agréments, la date de début n'est pas présente, seule la date de fin est présente. Un calcul est donc à faire pour déduire la date de début de l'agrément en prenant en compte que généralement la durée d'un agrément est de 5 ans ou de 10 ans (à adapter en fonction de votre PMI ou durée d'agrément). La date de début d'agrément peut correspondre à la date du début de votre renouvellement d'agrément.

 Date de fin d'agrément : Cette date est la date de fin de validité pour accueillir les enfants telle que mentionnée sur l'agrément. Il ne s'agit pas de la date limite pour demander le renouvellement de l'agrément auprès de la PMI.

Sur certains agréments, la date de fin n'est pas présente, seule la date de début et la durée de l'agrément sont présents. Un calcul est donc à faire pour déduire la date de fin de l'agrément en prenant compte la durée de l'agrément.

- **Département de délivrance de l'agrément** : Sélectionner parmi la liste des départements proposés, le département qui vous a émis l'agrément.
- **Capacité maximum d'accueil** : Sélectionner le nombre d'enfant maximum que vous pouvez accueillir et qui est indiqué sur votre agrément.
- 10. Une fois les informations complétées, compléter le captcha puis cliquez sur le bouton

|           | 3497 | Saisissez le CAP | ГСНА        |
|-----------|------|------------------|-------------|
| < Annuler |      |                  | CONTINUER > |

Le bouton « Annuler » vous permet de quitter le parcours d'inscription sans enregistrer votre demande d'inscription.

#### Étape 2 : Profil

**11.** La page suivante apparaît. Elle vous permet de renseigner un certain nombre d'information concernant votre profil.

| Qui sommes-nous 7 Que propose ce portail 7 Comment nous contacter 7 JE SUIS UN PARENT JE SUIS UN PROFESSIONNEL                                                                                                    |
|----------------------------------------------------------------------------------------------------|
| monenfant.fr Vous accompagner dans votre vie de parent Accessibilité ( NON)                                                                                                    |
| ESPACE ASSISTANTS MATERNELS ESPACE GESTIONNAIRES DE STRUCTURE                                                                                                    |
| Je suls un professionnel   Espace assistants matemals   Senicas   Offician d'un compta pour renaigner son profi                                                                                                    |
| INSCRIPTION ASSISTANT MATERNEL                                                                                                    |
| <b>2</b> 3 (4)                                                                                                    |
| Identification Profil Récapitulatif Fin                                                                                                    |
| MA PRESENTATION GENERALE                                                                                                    |
|                                                                                                    |
| FORMATIONS DEPUTTION ACCOUNT ACCOUNT A |
|                                                                                                    |
| LANGUES ACCUER OF<br>PARLEES ETAGLARE                                                                                                    |
| MON LIEU D'ACCUEIL                                                                                                    |
|                                                                                                    |
| LOGEMENT PRÉSENCE FOVER PRODUITS REPAS PROJET<br>D'ANIMAUX NON FUMEUR D'HYGIENE D'ACOUEL<br>PIERSONNALISÉ                                                                                                    |
| MES ACTIVITÉS PROPOSÉES                                                                                                    |
|                                                                                                    |
|                                                                                                    |
| BIBLIOTHÉQUE LUDOTHÉQUE ACTIVITÉ ACCUEL LEUX PROMENADES MÉDIATHÉQUE ACTIVITÉS<br>DÉVEIL DU RPE ARTISTIQUES                                                                                                    |
| MES HORAIRES DE TRAVAIL *                                                                                                    |
| Lundi Du D V S O V Ajoster une plage                                                                                                    |
| Marel Da D V a D V Ajouter une plage                                                                                                    |
| Metredi Da D V a D V Ajouter une plage                                                                                                    |
| Jead De O V a O V Ajouter une plage                                                                                                    |
| Vendredi Da D V a D V Ajouter une plage                                                                                                    |
|                                                                                                    |
| □ Je peut the fexible sur les horsines                                                                                                    |
| Je peur travailler pendent les vacances sobiaires     Je peur réaliser des accuells d'urpence                                                                                                    |
| Je peur me faire remplacer                                                                                                    |
| MES PLACES DISPONIBLES *                                                                                                    |
| Je nal pas de place disponible sur les prochains mois                                                                                                    |
| A partir du grimmilaasa 📄 Pour un anfant âpd 0 an 🗸 à 0 an 🗸                                                                                                    |
| Ajootar une place                                                                                                    |
|                                                                                                    |
| MON TARIF HORAIRE NET (HORS INDEMNITÉS REPAS ET ENTRETIEN)                                                                                                    |
| MON TARIF HORAIRE NET (HORS INDEMNITÉS REPAS ET ENTRETIEN)   Afficher mon tarif horaire net  (RETOUR CONTINUER >                                                                                                    |

Les pictogrammes pour lesquels vous n'avez encore choisi aucune information apparaissent en gris. Les pictogrammes qui apparaissent en couleur sont ceux pour lesquels vous avez choisi une des informations proposées.

<u>Remarque</u> : Le pictogramme « LANGUES PARLEES » apparaît toujours en couleur car la langue française est toujours sélectionnée.

 Ma présentation générale : Renseignez les informations sur votre profil d'assistant maternel en cliquant et en complétant les pictogrammes dans la catégorie <u>MA PRÉSENTATION GÉNÉRALE</u>

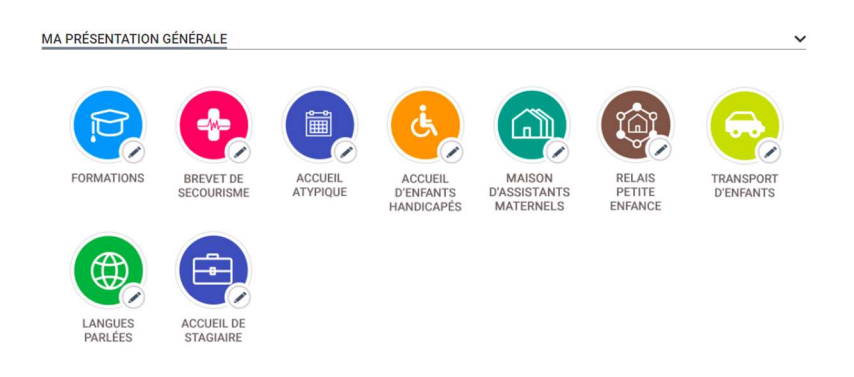

• Mon lieu d'accueil : Cliquez sur les pictogrammes de la catégorie MON LIEU D'ACCUEIL et compléter les renseignements souhaités.

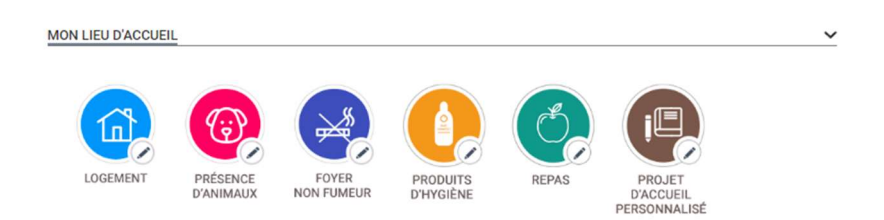

 Mes activités proposés : Renseignez les activités que vous proposez en cliquant sur les pictogrammes dans la catégorie <u>MES ACTIVITÉS PROPOSÉES</u>

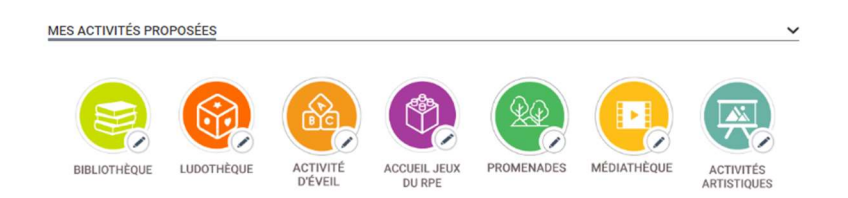

• Mes horaires de travail : Renseignez vos horaires de travail pour les jours de la semaine pour lesquels vous pouvez accueillir un enfant.

Pour pouvoir renseigner une plage horaire pour un jour de la semaine, cliquez sur le bouton situé à gauche du jour (le bouton devient rouge ), puis sélectionner les

heures de votre plage horaire. Vous pouvez également si nécessaire ajouter une 2<sup>ème</sup> plage horaire pour la journée en cliquant sur le bouton Ajouter une plage.

Vous pouvez également sous le tableau de vos horaires de travail, préciser vos conditions d'accueil en cochant la case des propositions qui vous concernent.

| 🗆 Je peux être flexible sur les horaires 😮          |
|-----------------------------------------------------|
| □ Je peux travailler pendant les vacances scolaires |
| 🗆 Je peux réaliser des accueils d'urgence 🕜         |
| □ Je peux me faire remplacer                        |

• Mes places disponibles : Renseignez vos places disponibles en renseignant la date à partir de laquelle vous pouvez accueillir un nouvel enfant et sa tranche d'âge.

| Une place di | sponible     |                         |      |   |   |      |   |
|--------------|--------------|-------------------------|------|---|---|------|---|
| À partir du  | jj/mm/aaaa 🏢 | Pour un enfant âgé de : | 0 an | ~ | à | 0 an | ~ |

La date de début de disponibilité ne peut pas dépasser un an à partir de la date du jour ou la date de fin de votre agrément plus 6 mois.

Si vous avez plusieurs places disponibles, cliquez à chaque fois sur le bouton Acute une autre place pour afficher une nouvelle place disponible à renseigner.

Vous ne pouvez renseigner des places disponibles que dans la limite de votre capacité maximum d'accueil, comme mentionné dans votre agrément.

Si vous n'avez aucune place disponible pour le moment ou à venir, cochez la case Je n'ai pas de place disponible sur les prochains mois

Mon tarif horaire net : Si vous souhaitez renseigner un tarif horaire net, cochez la case
 Afficher mon tarif horaire net et une fourchette de tarif apparaît. Sélectionnez votre fourchette de tarif.

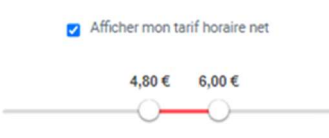

**12.** Une fois toutes les informations complétées, cliquez sur le bouton poursuivre le parcours.

| < RETOUR | CONTINUER       | > |
|----------|-----------------|---|
|          | Besoin d'aide ? |   |

Le bouton « Retour » vous permet de réafficher la page précédente du parcours.

#### Étape 3 : Récapitulatif

**13.** Une page récapitulative reprenant les informations que vous avez renseignées jusqu'à présent apparaît.

Vérifiez l'ensemble de ces informations avant de cliquer sur le bouton pour terminer votre demande d'inscription.

Si vous souhaitez modifier une information, cliquez sur le bouton Modifier A à côté de la rubrique correspondante afin de réafficher la page concernée. Vous pourrez ainsi corriger l'information et reprendre le parcours d'inscription à partir de cette étape.

Si toutes les informations sont correctes, cliquez sur le bouton pour afficher la dernière page du parcours (l'affichage de cette dernière page peut prendre quelques instants).

| INSCRIPTION ASSISTANT MATERNEL                                                                                                    |
|----------------------------------------------------------------------------------------------------|
| Identification     Profil     Récapitulatif     Fin                                                                                                    |
| MON RECAPITULATIF DINSCRIPTION                                                                                                    |
| MON IDENTITE Malifer / Endi ; tengenalion Présona : Présona Présona : Réfore au monanfent.fr ; Préson Non de noissance : Nom Non de noissance : Nom                                                                                                    |
| MES COORDONNÉES DE CONTACT Maiñe /<br>N° de héphone Portable : 2012/12/15<br>Vere mode de prior de context préférentiel : Small<br>Admese portable du lieu d'exempte : 12 n/e du text, 72005 RARS                                                                                                    |
| MES JUSTIFICATIFS PROFESSIONNELS Madifier /<br>Agrément ::::::::::::::::::::::::::::::::::::                                                                                                    |
| MA PRESENTATION GENERALE Matter /<br>BECOMMISSION<br>BECOMMISSION<br>ACCUER:<br>ACCUER:<br>ACUER:<br>ACUER:<br>AC |
| MON LIEU D'ACCUEL Metter /                                                                                                    |
| MES ACTIVITES PROPOSEES Mainer /                                                                                                    |
| MES HORAIRES DE TRAVAIL Mail/ar /<br>Ja peut die factife aur las hontres<br>Land Merced Vendred<br>00.00 - 31.00 10.30 - 17.00 07.43 - 19.00                                                                                                    |
| MES PLACES DISPONIBLES Madrier /<br>Welfer /<br>UNE PLACE<br>Pour un enfent Rol de 3 mote à 1 an<br>III A pentri de 25 002 0023                                                                                                    |
| MON TARIF HORAIRE NET Mediter /<br>Je ne souhate pas efficher mon terif hondre net.<br>(RETOLR CONTINUER )<br>Bestin fielde 7                                                                                                    |

#### <u>Étape 4 : Fin</u>

 14. Lorsque la page suivante apparaît, votre demande d'inscription a bien été prise en compte. Vous pouvez télécharger le récapitulatif de votre demande d'inscription en cliquant sur le bouton <u>télécharger La Demande</u>

| INSCRIPTION ASSIST | ANT MATERNEL                                                                                                    |                                                                                                    |     |
|--------------------|----------------------------------------------------------------------------------------------------|----------------------------------------------------------------------------------------------------|-----|
| Identification     | Profil                                                                                                    | Récapitulatif                                                                                                    | Fin |
|                    | Félicitations ! Votre dema<br>Vous pouvez télécharge<br>dessous ou dans l'email<br>Votre demande sera tra<br>équipes. Une fois validée,<br>de votre profil. | nde d'inscription a bien été enregistrée.<br>r le récapitulatif de votre demande ci-<br>de confirmation qui vous a été envoyé.<br>iitée dans les meilleurs délais par nos<br>vous serez notifié par e-mail de la création |     |
|                    | REVENIR À L'ACCUEIL                                                                                                    | TÉLÉCHARGER LA DEMANDE                                                                                                    |     |
|                    | Besoi                                                                                                    | n d'aide ?                                                                                                    |     |

Dès maintenant, vous pouvez vous connecter sur votre espace assistant maternel et suivre l'avancement de votre demande d'inscription en utilisant l'adresse mail et le mot de passe que vous avez renseigné lors de l'étape 1 Identification.

Pour vous connecter à votre espace, reportez-vous à la <u>Fiche n°2 : Présentation de l'espace</u> privé des assistants maternels.

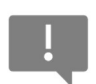

Votre profil apparaîtra sur le site dès lors que votre demande d'inscription aura été validée par votre CAF.

## Fiche n°2 : Se connecter à l'espace privé des assistants maternels

#### Prérequis :

Vous êtes concerné par cette fiche si vous êtes un assistant maternel et que vous êtes inscrit sur monenfant.fr.

Sinon, se reporter à la Fiche n°1 : S'inscrire et créer un compte sur monenfant.fr

Une fois connecté à votre espace privé, vous pouvez accéder à votre profil d'assistant maternel afin de renseigner ou modifier des informations utiles aux parents, concernant vos coordonnées, votre lieu d'accueil, les activités que vous proposez, vos horaires de travail, ou encore vos disponibilités.

Vous pouvez également enregistrer votre renouvellement d'agrément pour vous permettre de conserver votre inscription à monenfant.fr.

#### Déroulé pas-à-pas de la procédure :

- Ouvrez le site monenfant.fr sur votre navigateur (Google chrome, Mozilla Firefox, ou Microsoft Edge de préférence) ou renseignez le lien suivant dans votre barre de recherche : <u>https://www.monenfant.fr</u>
- 2. Cliquez sur l'onglet JE SUIS UN PROFESSIONNEL en haut à droite de la page d'accueil du site monenfant.fr pour accéder à la partie dédiée aux professionnels. Cet onglet devient rose lorsqu'il est sélectionné.

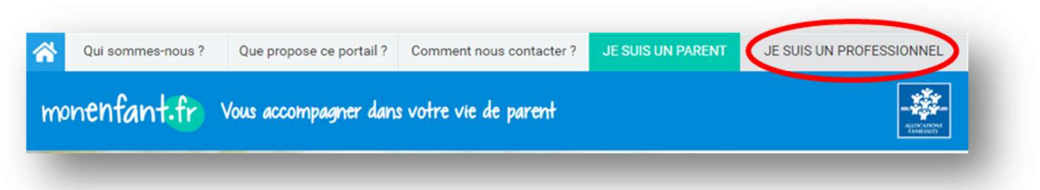

**3.** L'écran d'accueil de la page « Je suis un professionnel » apparaît. Cliquez sur le bouton « Connexion » dans l'encart « assistant maternel » :

| Qui sommes-nous? Que propose ce portai? Comment<br>Monenfant.fr Vous accompagner dans votre vi | t nous contacter ? JE SUIS UN PARENT LE SUIS UN PROFESSIONNEL e de parent Accessibilité NON |
|------------------------------------------------------------------------------------------------|---------------------------------------------------------------------------------------------|
|                                                                                                |                                                                                             |
| ESPACE ASSISTANTS MATERNELS                                                                    | ESPACE GESTIONNAIRES DE STRUCTURE                                                           |
| SERVIC                                                                                         | ES EN LIGNE                                                                                 |
| ASSISTANT MATERNEL Connection Inscription                                                      | GESTIONNAIRE DE STRUCTURE Connexión Habilitation                                            |
|                                                                                                |                                                                                             |

4. Renseignez votre identifiant et votre mot de passe, puis cliquez sur le bouton

SE CONNECTER

|                   | Votre identifiant (adresse mail) *                                                                                                    |
|-------------------|----------------------------------------------------------------------------------------------------|
|                   | votre identifiant (adresse man) *                                                                                                    |
|                   | Votre mot de passe *                                                                                                    |
| En cliq<br>connai | uant sur le bouton se connecter, je confime avoir pris<br>ssance des <u>conditions générales d'utilisation</u> et les<br>e sans réserve. |

5. Une fois connecté à votre espace personnel, vous pouvez accéder aux différentes rubriques permettant de gérer votre profil :

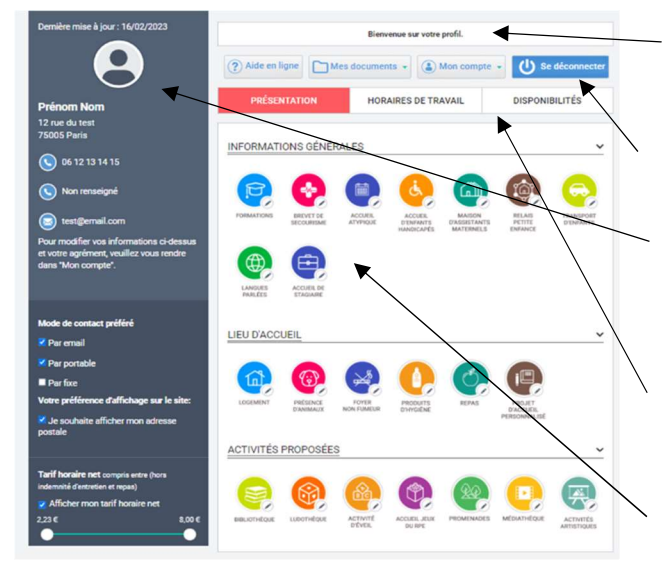

Un bandeau avec un **message d'information** concernant l'état de votre profil.

Quatre boutons pour gérer votre espace.

Un bandeau noir à gauche de l'écran, qui contient **les informations principales** de votre identité et de votre profil.

Trois onglets qui vous permettent de renseigner vos modalités d'accueil.

Des pictogrammes pour chaque thématique de **votre présentation** lorsque l'onglet « Présentation » est sélectionné.

- 6. En haut de la page, se trouve un bandeau d'information qui vous indique l'état de votre profil. Par exemple, est-ce que votre profil est en attente de validation, est-ce qu'il est validé, est-ce qu'il nécessite l'enregistrement du renouvellement de votre agrément ....
- **7.** Puis vous trouvez quatre boutons pour gérer votre espace accessible à tout moment quelque soit l'état de votre profil :
  - Aide en ligne
     Accès aux tutoriels d'aide à la complétion de votre profil.
     Mes documents 

     Accès à votre attestation d'inscription sur le site monenfant.fr et au récapitulatif de votre profil monenfant.fr.

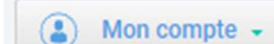

Se déconnecter

Accès aux fonctionnalités suivantes :

- Modification de vos informations personnelles et des informations de votre agrément;
- Modification de votre adresse email ;
- Modification de votre mot de passe.

Déconnection de votre espace personnel.

8. A gauche de l'écran, vous trouvez un bandeau noir qui affiche votre identité et vous permet de modifier vos modes de contact préférés et votre tarif horaire.

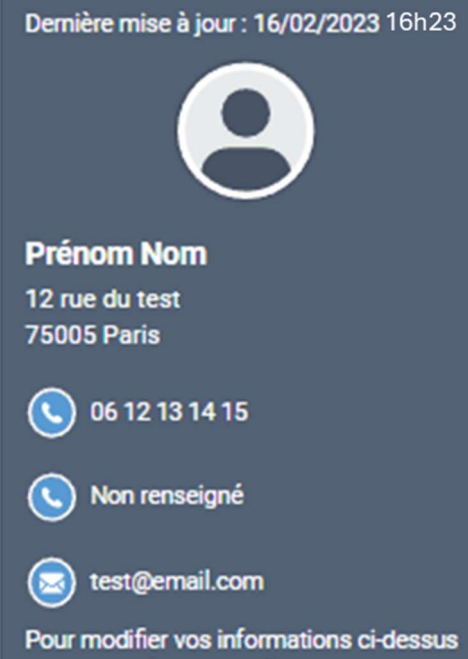

et votre agrément, veuillez vous rendre dans "Mon compte". Les informations de votre identité (nom, prénom, adresse postale de votre lieu d'exercice (adresse présente sur votre agrément), numéros de téléphone et adresse email).

Ces informations sont modifiables en cliquant

sur le bouton Mon compte - puis en sélectionnant :

Modification de mes informations

 pour
 modifier : votre prénom et votre nom à afficher sur monenfant.fr, vos numéros de téléphone et l'adresse postale de votre lieu d'exercice (se reporter à la <u>Fiche n°5 : Modifier vos informations</u> <u>personnelles</u> pour plus d'information).

 Modification de mon adresse email : pour modifier votre adresse email (se reporter à la *Fiche n°7 : Modifier votre* adresse email pour plus d'information).

**Votre mode de contact préféré** : email, téléphone portable et/ou téléphone fixe. Vous pouvez cocher les trois cases simultanément. Au moins un mode de contact doit être coché.

Votre préférence d'affichage sur le site : En cochant la case, votre adresse complète sera visible par les parents. Décochez la case si vous préférez afficher uniquement votre code postal et votre commune.

La fourchette tarifaire en net que vous appliquez. Vous pouvez choisir d'afficher ou non cette information grâce à la case à cocher. Pour faire évoluer les bornes de la fourchette, déplacez les cercles blancs horizontalement sur la ligne de prix.

**Point d'attention** : Si vous modifiez une des informations du bandeau noir, n'oubliez pas de sauvegarder vos modifications en cliquant sur le bouton « Sauvegarder » situé en bas à droite de l'écran.

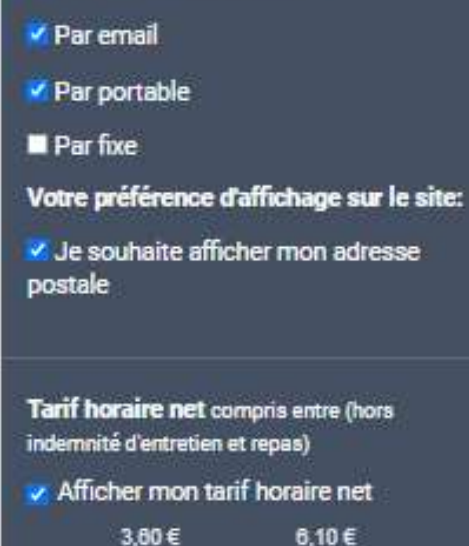

Mode de contact préféré

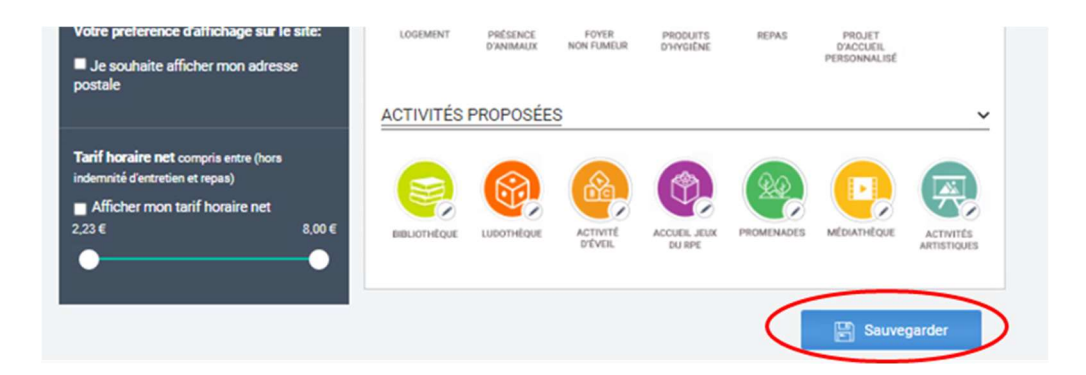

9. L'onglet « Présentation » est le premier des trois onglets que vous pouvez compléter pour vos modalités d'accueil. Cet onglet regroupe les informations de présentation de votre accueil des enfants (Se reporter à la <u>Fiche n°9 : Modifier votre présentation</u> pour plus d'information).

Les éléments de cet onglet apparaissent lorsque vous le sélectionnez :

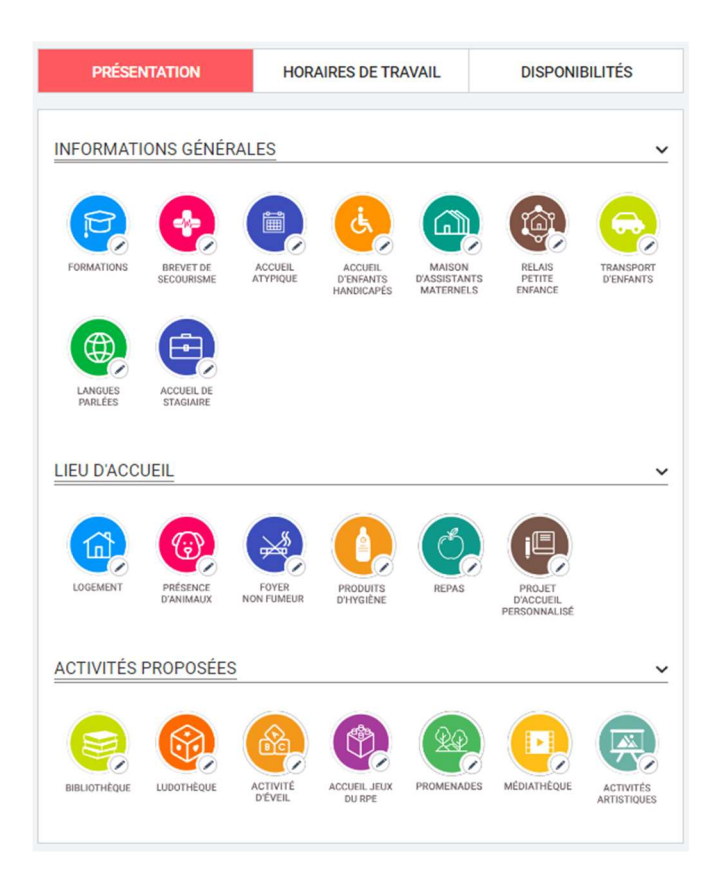

10. L'onglet « Horaires de travail » est le deuxième des trois onglets que vous pouvez compléter pour indiquer vos horaires d'accueil des enfants (Se reporter à la <u>Fiche n°10 : Modifier vos horaires de travail</u> pour plus d'information).

Les éléments de cet onglet apparaissent lorsque vous le sélectionnez :

| Dernière mise à jour : 16/02/2023                                                                         |        |           |         | Bien                             | venue si                           | ur votre pro                             | fil.                               |                                           |
|----------------------------------------------------------------------------------------------------|--------|-----------|---------|----------------------------------|------------------------------------|------------------------------------------|------------------------------------|-------------------------------------------|
|                                                                                                    |        | ? Aid     | le en l | igne                             | ١                                  | Mon cor                                  | npte 🗸                             | Se déconnecter                            |
| Prénom Nom                                                                                                | PRÉSE  | NTATION   |         | но                               | RAIRES                             | DE TRAVA                                 | IL                                 | DISPONIBILITÉS                            |
| 12 rue du test<br>75005 Paris                                                                             |        |           |         |                                  |                                    |                                          |                                    |                                           |
| <b>O</b> 6 12 13 14 15                                                                                    | HORAIF | RES DE TR | AVAI    | *                                |                                    |                                          |                                    |                                           |
| Non renseigné                                                                                             |        | Lundi     | De      | 07:0                             | ~                                  | 13:C                                     | ~                                  | Ajouter une plage                         |
| iest@email.com                                                                                            |        |           |         |                                  |                                    |                                          |                                    |                                           |
| Pour modifier vos informations ci-dessus<br>et votre agrément, veuillez vous rendre<br>dans "Mon compte". |        | Mardi     | De      | 00:0                             | $\sim$                             | 00:0                                     | $\sim$                             | Ajouter une plage                         |
|                                                                                                    |        | Mercredi  | De      | 00:0                             | $\sim$                             | 00:0                                     | ~                                  | Ajouter une plage                         |
| Mode de contact préféré                                                                                   |        |           |         |                                  |                                    |                                          |                                    |                                           |
| 🗹 Par email                                                                                               |        |           |         |                                  |                                    |                                          |                                    |                                           |
| Par portable                                                                                              |        | Jeudi     | De      | 00:0                             | $\sim$                             | 00:C                                     | $\sim$                             | Ajouter une plage                         |
| Par fixe                                                                                                  |        |           |         |                                  |                                    |                                          |                                    |                                           |
| Votre préférence d'affichage sur le site:                                                                 |        | Vendredi  | De      | 00:0                             | $\sim$                             | 00:C                                     | $\sim$                             | Ajouter une plage                         |
| Je souharte afficher mon adresse<br>postale                                                               |        |           |         |                                  |                                    |                                          |                                    |                                           |
| Tarif horaire net compris entre (hors                                                                     |        | Samedi    | De      | 00:0                             | $\sim$                             | 00:0                                     | $\sim$                             | Ajouter une plage                         |
| incemnite d entreven et repas)<br>✓ Afficher mon tarif horaire net<br>2,23 € 8,00 €                       |        | Dimanche  | De      | 00:0                             | $\sim$                             | 00:0                                     | $\sim$                             | Ajouter une plage                         |
|                                                                                                    |        |           | 0       | ☐ Je peu<br>☐ Je peu<br>☐ Je peu | x être fl<br>x travai<br>x réalise | exible sur<br>ller pendar<br>er des accu | les hora<br>It les va<br>Ieils d'u | aires 🕜<br>acances scolaires<br>argence 😗 |
|                                                                                                    |        |           | 0       | Je peu                           | x me fa                            | ire rempla                               | er                                 |                                           |

11. L'onglet « Disponibilités » est le dernier des trois onglets que vous pouvez compléter pour indiquer vos places disponibles pour accueillir un enfant (Se reporter à la <u>Fiche n°11 : Modifier</u> <u>vos disponibilités</u> pour plus d'information).

Les éléments de cet onglet apparaissent lorsque vous le sélectionnez :

| Demière mise à jour : 16/02/2023                                                                          | Bienvenue sur votre profil.                                             |
|----------------------------------------------------------------------------------------------------|-------------------------------------------------------------------------|
|                                                                                                    | Aide en ligne     Mon compte -     Se déconnecter                       |
| Prénom Nom                                                                                                | PRÉSENTATION HORAIRES DE TRAVAIL DISPONIBILITÉS                         |
| 12 rue du test<br>75005 Paris                                                                             | PLACES DISPONIBLES*                                                     |
| 06 12 13 14 15                                                                                            | Je n'ai pas de places disponibles sur les prochains mois                |
| Non renseigne                                                                                             |                                                                         |
| iest@email.com                                                                                            | Une place disponible                                                    |
| Pour modifier vos informations ci-dessus<br>et votre agrément, veuillez vous rendre<br>dans "Mon compte". | À partir<br>du 01/02/2023 ∰ Pour un enfant<br>âgé de : 6 moi ✔ à 1 an ✔ |
| _                                                                                                    | Une place disponible                                                    |
| Mode de contact préféré<br>Par email                                                                      | À partir<br>du 17/03/2023 ∰ Pour un enfant<br>âgé de : 0 an ✔ à 7 ans ✔ |
| Z Par portable                                                                                            |                                                                         |
| Par fixe                                                                                                  | Ajouter une autre place                                                 |
| Votre préférence d'affichage sur le site:                                                                 |                                                                         |
| Je souhaite afficher mon adresse<br>postale                                                               | * cnamp obligatoire                                                     |
| Tarif horaire net comprisentre (hors<br>indemnité d'entretien et repas)                                   | 🔚 Sauvegarder                                                           |
| Afficher mon tarif horaire net                                                                            |                                                                         |
| 2,23 € 8,00 €                                                                                             |                                                                         |
|                                                                                                    |                                                                         |

() Se déconnector 12. En cliquant sur

, vous serez déconnecté et vous quitterez votre espace

personnel assistant maternel.

Remarque : Votre profil est à présent renseigné et visible par les parents qui font des recherches sur le site monenfant.fr (se reporter à la Fiche n°14: Consulter ma fiche *d'information visible par les parents* pour plus d'information).

## Fiche n°3 : Obtenir votre attestation d'inscription au site monenfant.fr

#### <u> Prérequis :</u>

1/ Vous êtes concerné par cette fiche si vous êtes un assistant maternel et que vous êtes inscrit sur monenfant.fr.

Sinon, se reporter à la Fiche n°1 : S'inscrire et créer un compte sur monenfant.fr

2/ Votre demande d'inscription doit avoir été validée par votre CAF.

3/ Vous devez être connecté à votre espace privé (se reporter à la <u>Fiche n°2 : Se connecter à l'espace</u> <u>privé des assistants maternels</u> pour plus d'information).

#### Déroulé pas-à-pas de la procédure :

1. A partir de la page d'accueil de votre espace privé, cliquez sur le bouton « Mes documents » puis sélectionner « Attestation d'inscription ».

|             |                            | Bienv                         | venue sur votre                    | profil.                             |                             |                        |
|-------------|----------------------------|-------------------------------|------------------------------------|-------------------------------------|-----------------------------|------------------------|
| ? Aide en l | igne                       | les documer                   | nts 🔹 😩                            | Mon compte                          | د (ل) ه                     | e déconnecter          |
| PRÉSE       | Attestation<br>Récapitulat | d'inscription<br>if de mon pr | ofil                               | AVAIL                               | DISPONI                     | BILITÉS                |
| INFORMAT    | IONS GÉNÉF                 | ALES                          |                                    |                                     |                             | ~                      |
| R           |                            |                               | Ġ,                                 |                                     | têr,                        | 9                      |
| FORMATIONS  | BREVET DE<br>SECOURISME    | ACCUEIL<br>ATYPIQUE           | ACCUEIL<br>D'ENFANTS<br>HANDICAPÉS | MAISON<br>D'ASSISTANTS<br>MATERNELS | RELAIS<br>PETITE<br>ENFANCE | TRANSPORT<br>D'ENFANTS |

Un nouvel onglet sur votre navigateur s'ouvre avec votre attestation d'inscription affichée. Vous pouvez alors l'imprimer et/ou le télécharger sur votre ordinateur.

| ÷ - | → C                       | .info/web/guest/mon-compte?p_p_id=fr_monenfant_assmat_profil_portlet_Pr | rofilAssMatPortlet&p_p_lifecycle=2&p_p_state 🖻 🖈 | * |   |    |
|-----|---------------------------|-------------------------------------------------------------------------|--------------------------------------------------|---|---|----|
| ≡   | Attestation d'inscription | 1 / 1   - 100% +   🗄 👌                                                  | ) (                                              | ŧ | • | ): |
|     |                           | NEWSCONT                                                                | monenfantfr                                      |   |   |    |
|     | Ungen warmen and address  | Numéro ID monenfant.fr : 127783<br>Nom de l'assistant(e) maternel(le)   |                                                  |   |   |    |

<u>Remarques</u> : Si vous ne pouvez pas cliquer sur « Attestation d'inscription », c'est que vous êtes dans une des situations ci-dessous :

- Soit vous avez renseigné une demande d'inscription sur le site monenfant.fr, celle-ci est en cours de validation. Il faut que vous attendiez sa validation.
- Soit vous avez renseigné les informations de votre renouvellement d'agrément, celleci est en cours de validation. Il faut que vous attendiez sa validation.
- Soit le dernier agrément que vous avez fourni a sa date de fin de validité dépassée, il faut que vous fournissiez votre renouvellement d'agrément (se reporter à la <u>Fiche</u> <u>n°6 : Modifier les informations liées à votre grément</u> pour plus d'information).

## Fiche n°4 : Obtenir le récapitulatif de votre profil monenfant.fr

#### Prérequis :

1/ Vous êtes concerné par cette fiche si vous êtes un assistant maternel et que vous êtes inscrit sur monenfant.fr.

Sinon, se reporter à la Fiche n°1 : S'inscrire et créer un compte sur monenfant.fr

2/ Vous devez être connecté à votre espace privé (se reporter à la <u>Fiche n°2 : Se connecter à l'espace</u> <u>privé des assistants maternels</u> pour plus d'information).

#### Déroulé pas-à-pas de la procédure :

1. A partir de la page d'accueil de votre espace privé, cliquez sur le bouton « Mes documents » puis sélectionner « Récapitulatif de mon profil ».

|             |             | Bienv         | enue sur votre | profil.    |         |              |
|-------------|-------------|---------------|----------------|------------|---------|--------------|
| ? Aide en l | ligne       | les documer   | nts 🔹 🚺        | Mon compte | - () s  | e déconnecto |
| PRÉSE       | Attestation | d'inscription | DETR           | VAIL       | DISPON  | BILITÉS      |
|             | Récapitulat | if de mon pr  | ofil           |            |         |              |
| INFORMAT    | IONS GÉNÉF  | RALES         |                |            |         | ~            |
|             | •           |               |                |            |         |              |
|             |             |               | C.             |            |         |              |
|             |             | 10000         | ACCURT         | MAILON     | DELAIR. | TRANSDORT    |

Un nouvel onglet sur votre navigateur s'ouvre avec votre attestation d'inscription affichée. Vous pouvez alors l'imprimer et/ou le télécharger sur votre ordinateur.

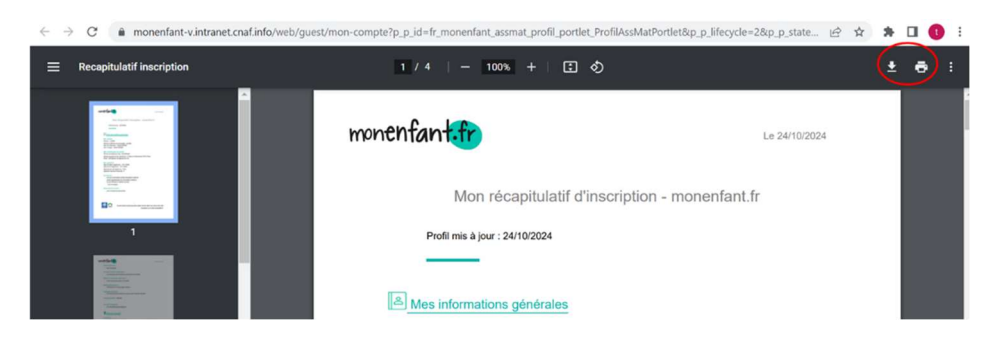

## Fiche n°5 : Modifier vos informations personnelles

#### Prérequis :

1/ Vous êtes concerné par cette fiche si vous êtes un assistant maternel et que vous êtes inscrit sur monenfant.fr.

Sinon, se reporter à la Fiche n°1 : S'inscrire et créer un compte sur monenfant.fr

2/ Votre demande d'inscription doit avoir été validée par votre CAF.

3/ Vous devez être connecté à votre espace privé (se reporter à la <u>Fiche n°2 : Se connecter à l'espace</u> <u>privé des assistants maternels</u> pour plus d'information).

#### Déroulé pas-à-pas de la procédure :

1. A partir de la page d'accueil de votre espace privé, cliquez sur le bouton « Mon compte » puis sélectionner « Modification de mes informations ».

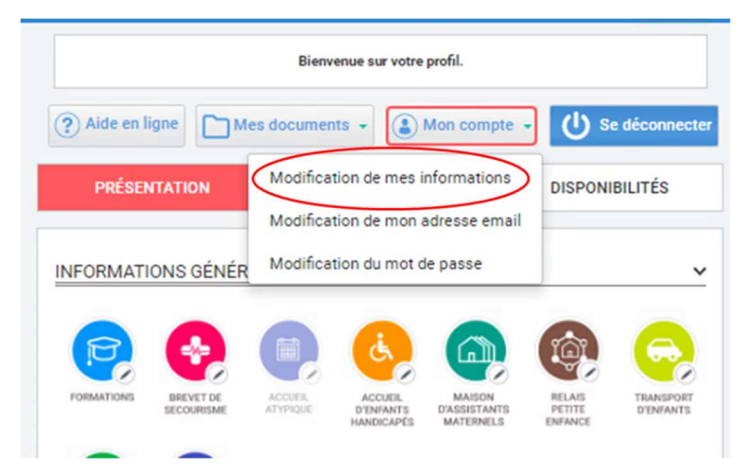

- La page « Edition d'un profil assmat » s'affiche. Les informations personnelles concernent les 2 premières parties « MON IDENTITE » et « MES COORDONNEES DE CONTACT » et vous permet de mettre à jour :
  - Votre prénom et votre d'usage qui sont affichés sur le site monenfant.fr.
  - Vos numéros de téléphone.

| Su<br>vot | r cette page vous pouvez modifier vos informations de contact, vos coordonnées ainsi que les informations re<br>re agrément.                                                                 |
|-----------|----------------------------------------------------------------------------------------------------|
|           | MON IDENTITÉ                                                                                                    |
|           | Le prénom et le nom d'usage sont visibles en ligne sur monenfant.fr. Ils peuvent être différents de ceux qui figurent sur votr<br>ancienent et peuvent être modifiés à tour moment           |
|           | Prénom : *                                                                                                    |
|           | Laura                                                                                                    |
|           | Nom d'usage :                                                                                                    |
|           | Dupont                                                                                                    |
|           | MES COORDONNÉS DE CONTACT                                                                                                    |
|           | Les numéros de téléphone portable et fixe sont visibles en ligne sur monenfant.fr. Ils peuvent être différents de ceux qui fig<br>sur votre agrément et peuvent être modifiés à tout moment. |
|           | Numéro de télephone portable :                                                                                                    |
|           |                                                                                                    |

Lorsque vous avez terminé de modifier vos informations personnelles, cliquez sur le bouton

situé en bas à droite de l'écran pour sauvegarder vos mises à jour. Vos informations personnelles modifiées sont alors tout de suite prises en compte sur le site monenfant.fr.

Si vous cliquez sur le bouton , vous revenez à la page d'accueil de votre espace privé sans prendre en compte vos modifications.

<u>Remarque</u> : Pour la 3<sup>ème</sup> partie « MON AGREMENT », se reporter à la <u>Fiche n°6 : Modifier les</u> <u>informations liées à votre agrément</u> pour plus d'information).

## Fiche n°6 : Modifier les informations liées à votre agrément

#### <u> Prérequis :</u>

1/ Vous êtes concerné par cette fiche si vous êtes un assistant maternel et que vous êtes inscrit sur monenfant.fr.

Sinon, se reporter à la *Fiche n°1 : S'inscrire et créer un compte sur monenfant.fr* 

2/ Votre demande d'inscription doit avoir :

- Soit été validée par votre CAF.
- Soit avoir été vérifiée par votre CAF mais vous devez fournir de nouveaux éléments (1 mail vous a alors été envoyé pour vous préciser les informations à corriger).

3/ Vous devez être connecté à votre espace privé (se reporter à la <u>Fiche n°2 : Se connecter à l'espace</u> <u>privé des assistants maternels</u> pour plus d'information).

Cette procédure est à suivre :

- Soit parce que votre agrément arrive à expiration et vous devez fournir votre renouvellement d'agrément.
- Soit parce que vous devez fournir de nouveaux éléments sur votre agrément suite aux contrôles effectués par votre CAF suite à votre demande d'inscription ou à votre renouvellement d'agrément.

#### Déroulé pas-à-pas de la procédure :

1. A partir de la page d'accueil de votre espace privé, cliquez sur le bouton « Mon compte » puis sélectionner « Modification de mes informations ».

|              |                         | Bien                | venue sur votre                   | profil.                             |                             |                        |
|--------------|-------------------------|---------------------|-----------------------------------|-------------------------------------|-----------------------------|------------------------|
| ? Aide en li | gne                     | les docume          | nts 🗸 👔                           | Mon compte                          | s ل                         | e déconnecter          |
| PRÉSEN       | ITATION                 | Modifica            | tion de mes i                     | nformations<br>adresse email        | DISPONI                     | BILITÉS                |
| INFORMATI    | ONS GÉNÉF               | Modifica            | ition du mot d                    | le passe                            |                             | ~                      |
| P            | •                       |                     | في                                |                                     | ¢,                          | 9                      |
| FORMATIONS   | BREVET DE<br>SECOURISME | ACCUEIL<br>ATYPIQUE | ACCUEL<br>D'ENFANTS<br>HANDICAPÉS | MAISON<br>D'ASSISTANTS<br>MATERNELS | RELAIS<br>PETITE<br>ENFANCE | TRANSPORT<br>D'ENFANTS |
|              | -                       |                     |                                   |                                     |                             |                        |

 La page « Edition d'un profil assmat » s'affiche. Les informations de votre agrément à renseigner se trouve dans la 3<sup>ème</sup> partie « MON AGREMENT ». Cette partie « MON AGREMENT » s'affiche différemment selon le contexte de votre inscription sur le site monenfant.fr.

<u>Cas 1</u>: Votre agrément arrive à expiration et vous devez fournir les informations de votre renouvellement d'agrément.

Toutes les informations de votre agrément qui arrive à expiration apparaissent en grisé (non modifiables). Pour pouvoir modifier ces informations et saisir les informations de votre renouvellement d'agrément, vous devez au préalable joindre votre renouvellement d'agrément.

| Merci de joindre une co                                            | opie de votre agrément | pour pouvoir modifier les | champs grisės. |
|--------------------------------------------------------------------|------------------------|---------------------------|----------------|
| Merci de joindre une copie de : *<br>• Renouvellement de votre agr | ément                  |                           |                |
| Choisir un fichier                                                 |                        |                           |                |
| Date de début ou du dernier renouvell                              | ement d'agrément       |                           |                |
| 15/11/2017                                                         |                        |                           |                |
| Date de fin d'agrément *                                           |                        |                           |                |
| 15/11/2022                                                         |                        |                           |                |
| 75 - Paris                                                         |                        | ~                         |                |
| 2 enfants                                                          |                        | ~                         |                |
| Adresse postale du lieu d'exercice                                 |                        |                           |                |
| 6                                                                  | Rue                    | ~                         |                |
| gandon                                                             |                        |                           |                |
| 6 rue gandon                                                       |                        |                           |                |
| 75013                                                              |                        |                           |                |
| PARIS                                                              |                        | ~                         |                |

<u>Cas 2</u>: Vous devez fournir de nouveaux éléments sur votre agrément suite aux contrôles effectués par votre CAF suite à votre demande d'inscription ou à votre renouvellement d'agrément.

Les informations constatées en erreur par votre CAF apparaissent encadrées en rouge et avec un message d'erreur pour vous aider à corriger. Vous devez modifier ces informations.

Pour exemple, la capture d'écran ci-dessous présente le cas où l'adresse ne correspondrait pas à celle indiquée sur l'agrément :

|                                       | e de votre agrement pour pouv   | or modifier les chemps grisés. |
|---------------------------------------|---------------------------------|--------------------------------|
| Merci de joindre une copie de : *     |                                 |                                |
| Renouvellement de votre agrén         | nent                            |                                |
| Choisir un fichier     Prévisualis    | er le(s) document(s) déjà trans | mis                            |
| ×                                     |                                 |                                |
|                                       |                                 |                                |
| te de début ou du dernier renouvellen | nent d'agrément                 |                                |
| 01/10/2022                            |                                 |                                |
| te de fin d'agrément                  |                                 |                                |
| 30/09/2027                            |                                 |                                |
| 56 - Morbihan                         |                                 | ~                              |
| 4 enfants                             |                                 | ~                              |
| resse postale du lieu d'exercice      |                                 |                                |
| 6                                     | Rue                             | ~                              |
| Du général Leclerc                    |                                 |                                |
| Des champs sont à modifier.           |                                 |                                |
| de la goëlette                        |                                 |                                |
| De champ est à modifier.              |                                 |                                |
| 56890                                 |                                 |                                |
| STAVE                                 |                                 | ~                              |

**Pour les 2 cas précisés ci-dessus**, en fonction du contexte, les informations à renseigner ou à corriger peuvent être les suivantes :

| Merci de joindre                                      | une copie de votre agrément pour | pouvoir modifier les champs | grisés. |
|-------------------------------------------------------|----------------------------------|-----------------------------|---------|
| Merci de joindre une copie de<br>Renouvellement de vo | e : *<br>tre agrément            |                             |         |
| A Choisir un fichier                                  |                                  |                             |         |
| Prévisualiser Agrément de                             | test.pdf 🗙                       |                             |         |
| Date de début ou du dernier rer                       | ouvellement d'agrément           |                             |         |
| jj/mm/aaaa                                            |                                  |                             |         |
| Date de fin d'agrément*                               |                                  |                             |         |
| jj/mm/aaaa                                            |                                  |                             |         |
| Département de délivrance                             | de l'agrément *                  | ~                           |         |
| Capacité maximum d'accu                               | eil *                            | ~                           |         |
| Adresse postale du lieu d'exerc                       | ice                              |                             |         |
| Numéro de voie                                        | Type de voie                     | ~                           |         |
| Nom de voie *                                         |                                  |                             |         |
| Complément d'adresse                                  |                                  |                             |         |
| Code postal *                                         |                                  |                             |         |
|                                                       |                                  |                             |         |

 L'agrément : Cette 1<sup>ère</sup> partie vous permet d'importer votre agrément en cours de validité en cliquant sur le bouton « Choisir un fichier ».

Chaque document que vous importez ne doit pas dépasser la taille de 5Mo et doit être à l'un des formats suivants : PNG, GIF, JPG, JPEG, PDF. De même, l'ensemble des documents importés ne doit pas dépasser la taille de 5Mo.

Une fois que vous avez joint vos documents, vous pouvez les prévisualiser en cliquant sur leur nom. Assurez-vous que vos documents sont bien lisibles, complets et correspondent bien à l'agrément en cours de validité et à l'attestation de formation.

Si vous vous êtes trompé de documents, vous pouvez aussi les supprimer en cliquant sur la croix rouge situé au bout du nom du document.

**Point d'attention** : l'agrément que vous allez importer ou que vous avez déjà joint dans cette partie doit être votre agrément en cours de validité. Les informations que vous devez également renseigner ensuite doivent correspondre à celles présentes sur cet agrément que vous avez importé. Un contrôle sera réalisé par une personne de votre CAF pour pouvoir accepter votre inscription ou l'enregistrement de votre renouvellement d'agrément sur monenfant.fr.

- Les informations de votre agrément en cours de validité : Cette 2ème partie vous permet de renseigner des informations de votre agrément.
  - Date de début d'agrément ou du dernier renouvellement d'agrément : Cette date figure sur votre agrément.

Toutefois sur certains agréments, la date de début n'est pas présente, seule la date de fin est présente. Un calcul est donc à faire pour déduire la date de début de l'agrément en prenant en compte que généralement la durée d'un agrément est de 5 ans ou de 10 ans (à adapter en fonction de votre PMI ou durée d'agrément). La date de début d'agrément peut correspondre à la date du début de votre renouvellement d'agrément.

 Date de fin d'agrément : Cette date est la date de fin de validité pour accueillir les enfants telle que mentionnée sur l'agrément. Il ne s'agit pas de la date limite pour demander le renouvellement de l'agrément auprès de la PMI.

Sur certains agréments, la date de fin n'est pas présente, seule la date de début et la durée de l'agrément sont présents. Un calcul est donc à faire pour déduire la date de fin de l'agrément en prenant compte la durée de l'agrément.

- **Département de délivrance de l'agrément** : Sélectionner parmi la liste des départements proposés, le département qui vous a émis l'agrément.
- **Capacité maximum d'accueil** : Sélectionner le nombre d'enfant maximum que vous pouvez accueillir et qui est indiqué sur votre agrément.

- Adresse postale du lieu d'exercice : Renseignez l'adresse de votre lieu 0 d'exercice. Cette adresse doit être celle qui figure sur votre agrément.
  - N° de voie : indiquez le numéro de voie de votre adresse avec son extension si vous en avez une (exemple : 2 bis, 2 ter, 3A, 3B ...).
  - Type de voie : Sélectionnez le type de voie de votre adresse parmi la liste qui vous est proposée.
  - Nom de voie : indiquez le nom de voie de votre adresse.
  - Complément d'adresse : S'il y a lieu, indiquez le complément d'adresse de votre adresse (exemple : Immeuble 2, appartement 13).
  - Code postal : indiquez le code postal de votre adresse.
  - Commune : Sélectionnez la commune de votre adresse parmi la liste des communes qui vous est proposée et qui correspond au code postal que vous avez saisi.

Lorsque vous avez terminé de renseigner les informations de votre agrément, cliquez sur le

situé en bas à droite de l'écran pour sauvegarder vos mises à jour. Vos bouton informations d'agrément sont alors enregistrées. Votre CAF va être avertie pour les vérifier. Vous recevez un mail de confirmation de la validation de votre agrément dès que votre dossier aura été traité.

Si vous cliquez sur le bouton

< <u>REVENIR AU PROFIL</u> , vous revenez à la page d'accueil de votre espace privé sans prendre en compte vos modifications.

## Fiche n°7 : Modifier votre adresse email

#### Prérequis :

1/ Vous êtes concerné par cette fiche si vous êtes un assistant maternel et que vous êtes inscrit sur monenfant.fr.

Sinon, se reporter à la Fiche n°1 : S'inscrire et créer un compte sur monenfant.fr

2/ Votre demande d'inscription doit avoir été validée par votre CAF.

3/ Vous devez être connecté à votre espace privé (se reporter à la <u>Fiche n°2 : Se connecter à l'espace</u> <u>privé des assistants maternels</u> pour plus d'information).

#### Déroulé pas-à-pas de la procédure :

1. A partir de la page d'accueil de votre espace privé, cliquez sur le bouton « Mon compte » puis sélectionner « Modification de mon adresse email ».

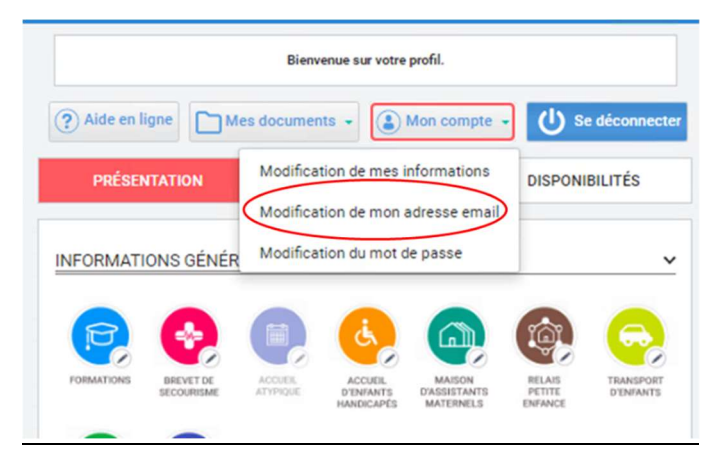

- **2.** La page « Modification de mon adresse email » s'affiche. Renseignez les informations suivantes :
  - Votre **ancienne adresse email** : Cette adresse email est celle que vous avez utilisé pour vous connecter à votre espace privé.
  - Votre **nouvelle adresse email** : Cette adresse email est votre nouvelle adresse email que vous souhaitez déclarer.
  - Confirmer votre nouvelle adresse email : Cette adresse email doit être identique à celle vous avez renseignée dans le champ « Votre nouvelle adresse email ».
  - Entrer votre mot de passe : Ce mot de passe est celui que vous avez utilisé pour vous connecter à votre espace privé. Le clic sur l'œil situé au bout du champ, vous permet de visualiser le mot de passe que vous avez saisi.

| MO         | DIFICATION DE MON ADRES                           | SE EMAIL      |  |
|------------|---------------------------------------------------|---------------|--|
|            | Votre ancienne adresse email *                    |               |  |
|            | Votre nouvelle adresse email *                    |               |  |
|            | Confirmer votre nouvelle adresse email *          |               |  |
|            | Entrer votre mot de passe *                       |               |  |
|            | Tous les champs précédés d'un astérisque (*) sont | obligatoires. |  |
| REVENIR AU | PROFIL                                            | MODIFIER      |  |

Lorsque vous avez terminé de renseigner ces informations, cliquez sur le bouton

situé en bas à droite de l'écran pour sauvegarder votre nouvelle adresse email.

A partir de maintenant, **vous devez utiliser votre nouvelle adresse email pour vous connecter** à votre espace privé. Votre profil est également mis à jour avec votre nouvelle adresse email.

Si vous cliquez sur le bouton (< <u>REVENIR AU PROFIL</u>), vous revenez à la page d'accueil de votre espace privé sans modifier votre adresse email.

**Point d'attention** : A la validation de la modification de votre adresse email, 2 courriels sont envoyés respectivement sur votre ancienne adresse email, et sur votre nouvelle adresse email, pour confirmer le changement.

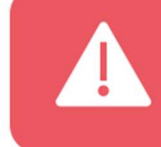

Si vous recevez un courriel de validation de changement d'adresse email et que vous n'êtes pas à l'origine de cette demande, vous aurez ainsi la possibilité d'annuler la procédure depuis le mail que vous aurez reçu sur votre boite.

## Fiche n°8 : Modifier votre mot de passe

#### Prérequis :

1/ Vous êtes concerné par cette fiche si vous êtes un assistant maternel et que vous êtes inscrit sur monenfant.fr.

Sinon, se reporter à la Fiche n°1 : S'inscrire et créer un compte sur monenfant.fr

2/ Votre demande d'inscription doit avoir été validée par votre CAF.

3/ Vous devez être connecté à votre espace privé (se reporter à la <u>Fiche n°2 : Se connecter à l'espace</u> <u>privé des assistants maternels</u> pour plus d'information).

#### Déroulé pas-à-pas de la procédure :

1. A partir de la page d'accueil de votre espace privé, cliquez sur le bouton « Mon compte » puis sélectionner « Modification du mot de passe ».

|             |           | Bienv                | enue sur votre                 | profil.                      |         |              |
|-------------|-----------|----------------------|--------------------------------|------------------------------|---------|--------------|
| ? Aide en l | igne      | les documer          | nts 🗸 🚺                        | Mon compte                   | e<br>ال | e déconnecte |
| PRÉSEI      | NTATION   | Modifica<br>Modifica | tion de mes i<br>tion de mon a | nformations<br>adresse email | DISPONI | BILITÉS      |
| INFORMATI   | ONS GÉNÉF | Modifica             | tion du mot d                  | le passe                     | )       | ~            |
| P           | •         |                      | Ġ                              |                              | têr,    | 0            |
| FORMATIONS  | BREVET DE | ACCUEIL              | ACCUEIL                        | MAISON                       | RELAIS  | TRANSPORT    |

- 2. La page « Modification du mot de passe » s'affiche. Renseignez les informations suivantes :
  - Votre **ancien mot de passe** : Ce mot de passe est celui que vous avez utilisé pour vous connecter à votre espace privé.
  - Votre **nouveau de passe** : Ce mot de passe est le nouveau mot de passe que vous souhaitez utiliser pour vous connecter la prochaine fois à votre espace privé.

Votre nouveau mot de passe doit comporter 8 à 24 caractères alphanumériques, dont au moins une lettre majuscule, une lettre minuscule, et un chiffre. Les caractères spéciaux ne sont pas autorisés.

 Confirmer votre nouveau mot de passe : Ce mot de passe doit être identique à celui que vous avez renseigné dans le champ « Votre nouveau mot de passe ». • Entrer votre mot de passe : Ce mot de passe est celui que vous avez utilisé pour vous connecter à votre espace privé. Le clic sur l'œil situé au bout du champ, vous permet de visualiser le mot de passe que vous avez saisi.

<u>Remarque</u> : Le clic sur l'œil situé au bout des champs, vous permet de visualiser le mot de passe que vous avez saisi.

|   | Votre ancien mot de passe *                                            |
|---|------------------------------------------------------------------------|
|   | <b>W</b>                                                               |
|   | Votre nouveau mot de passe * 💿                                         |
|   | ۵                                                                      |
|   |                                                                        |
| т | ous les champs précédés d'un astérisque (*) sont <b>obligatoires</b> . |
|   |                                                                        |
|   |                                                                        |

Lorsque vous avez terminé de renseigner ces informations, cliquez sur le bouton

MODIFIER > situé en bas à droite de l'écran pour sauvegarder votre nouveau mot de passe.

A partir de maintenant, vous devez utiliser votre nouveau mot de passe pour vous connecter à votre espace privé.

Si vous cliquez sur le bouton (< <u>REVENIR AU PROFIL</u>), vous revenez à la page d'accueil de votre espace privé sans modifier votre adresse email.

**Point d'attention** : A la validation de la modification de votre mot de passe, un courriel est envoyé à votre adresse mail pour confirmer le changement.

## Fiche n°9 : Modifier votre présentation

#### Prérequis :

1/ Vous êtes concerné par cette fiche si vous êtes un assistant maternel et que vous êtes inscrit sur monenfant.fr.

Sinon, se reporter à la Fiche n°1 : S'inscrire et créer un compte sur monenfant.fr

2/ Votre demande d'inscription doit avoir été validée par votre CAF.

3/ Vous devez être connecté à votre espace privé (se reporter à la <u>Fiche n°2 : Se connecter à l'espace</u> <u>privé des assistants maternels</u> pour plus d'information).

#### Déroulé pas-à-pas de la procédure :

**1.** A partir de la page d'accueil de votre espace privé, cliquez sur l'onglet de votre profil qui s'affiche en rose une fois sélectionné **PRÉSENTATION**. L'écran suivant s'affiche :

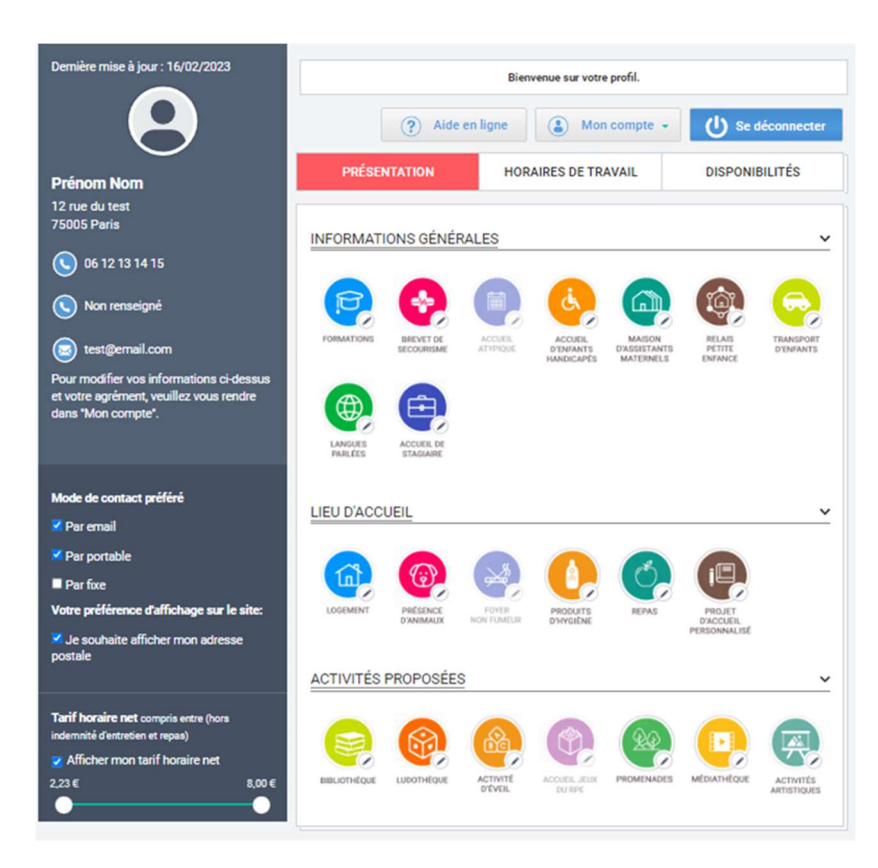

Les pictogrammes que vous avez déjà renseignés apparaissent en couleur, et les pictogrammes que vous n'avez pas renseignés apparaissent aussi en couleur mais « voilé » (couleur atténuée).

 Pour modifier les informations d'un pictogramme, cliquez sur le pictogramme que vous souhaitez modifier, puis sélectionner votre choix en fonction des propositions qui vous sont faîtes. Pour certains pictogrammes, vous pouvez sélectionner plusieurs choix.

| J'ai un brevet de secourisme : | Je parle (choisir dans la liste de langues) :<br>(sélectionner une ou plusieurs langues ci-dessous) |
|--------------------------------|----------------------------------------------------------------------------------------------------|
| Non                            | Anglais                                                                                             |
| O Non renseigné                | Arabe                                                                                               |
|                                | Chinois                                                                                             |
|                                | Espagnol                                                                                            |
|                                | Italien                                                                                             |
| FORMATIONS BREVET DE ACCUER    | 🗆 Japonais                                                                                          |
|                                | LSF (Langue des signes française)                                                                   |
|                                | Portugais                                                                                           |
|                                | Russe                                                                                               |
|                                | □ Autres langues                                                                                    |
|                                | vous rendre                                                                                         |
|                                |                                                                                                    |

 Si vous avez modifié des informations d'au moins un pictogramme, enregistrez vos modifications en cliquant sur le bouton <sup>Sauvegarder</sup> en bas de page.

| Je souhaite afficher mon adresse     postale | LOGEMENT     | PRÉSENCE<br>D'ANIMAUX | FOYER<br>NON FUMEUR | PRODUITS               | REPAS      | PROJET<br>D'ACCUEIL<br>PERSONNALISÉ |                          |
|----------------------------------------------|--------------|-----------------------|---------------------|------------------------|------------|-------------------------------------|--------------------------|
| Tarif horaine net comoris actor (hore        | ACTIVITES    | PROPOSEE              | 5                   |                        |            |                                     | ~                        |
| indemnité d'entretien et repas)              |              | $\bigotimes$          |                     | 1                      | 90         |                                     |                          |
| Afficher mon tarif horaire net               |              |                       |                     |                        |            |                                     | 770                      |
| 2,23 € 8,00 €                                | BIBLIOTHÉQUE | LUDOTHÉQUE            | ACTIVITÉ<br>D'ÉVER  | ACCUEIL JEUX<br>DU RPE | PROMENADES | MÉDIATHÉQUE                         | ACTIVITÉS<br>ARTISTIQUES |
|                                              |              |                       |                     |                        | -          | _                                   | -                        |
|                                              |              |                       |                     |                        |            | 🔛 Sauve                             | oarder                   |

#### Remarques :

- Dès votre sauvegarde, les pictogrammes de votre présentation que vous avez renseignés apparaissent sur votre fiche lorsque les parents la consulte (se reporter à la <u>Fiche n°14 : Consulter ma fiche d'information visible par les parents</u> pour plus d'information). Par contre, les pictogrammes que vous n'avez pas renseignés n'apparaissent pas sur votre fiche.
- Si vous le souhaitez, vous pouvez télécharger un récapitulatif de votre profil reprenant vos modifications (se reporter à la *Fiche n°4 : Obtenir le récapitulatif de votre profil monenfant.fr* pour plus d'information).

## Fiche n°10 : Modifier vos horaires de travail

#### Prérequis :

1/ Vous êtes concerné par cette fiche si vous êtes un assistant maternel et que vous êtes inscrit sur monenfant.fr.

Sinon, se reporter à la Fiche n°1 : S'inscrire et créer un compte sur monenfant.fr

2/ Votre demande d'inscription doit avoir été validée par votre CAF.

3/ Vous devez être connecté à votre espace privé (se reporter à la <u>Fiche n°2 : Se connecter à l'espace</u> <u>privé des assistants maternels</u> pour plus d'information).

#### Déroulé pas-à-pas de la procédure :

**1.** A partir de la page d'accueil de votre espace privé, cliquez sur l'onglet HORAIRES DE TRAVAIL de votre profil qui s'affiche en rose une fois sélectionné HORAIRES DE TRAVAIL. L'écran suivant s'affiche :

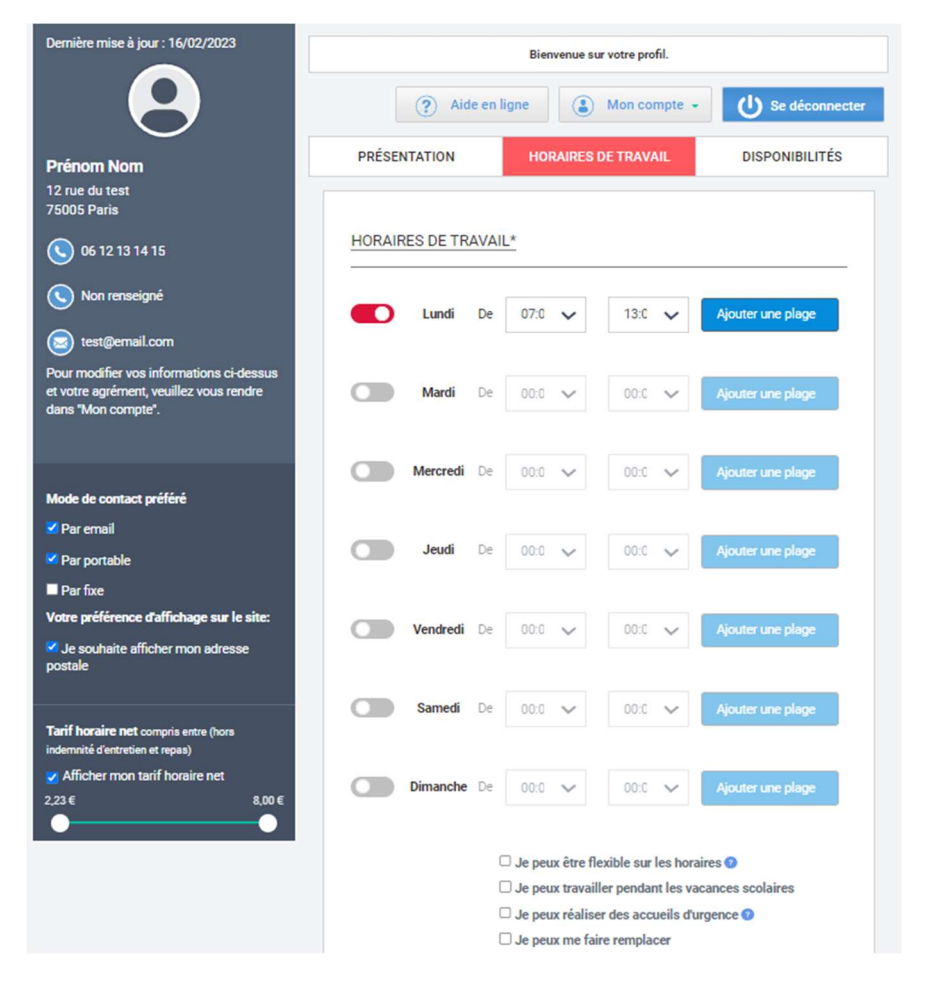

2. Pour chaque jour de la semaine pour lequel vous pouvez accueillir un enfant, renseignez vos horaires de travail sur cette journée.

Pour cela, cliquez sur le bouton situé à gauche du jour (le bouton devient rouge <sup>1</sup>), puis sélectionner les heures de votre plage horaire.

Vous pouvez également si nécessaire ajouter une 2<sup>ème</sup> plage horaire pour la journée en cliquant sur le bouton Ajouter une plage

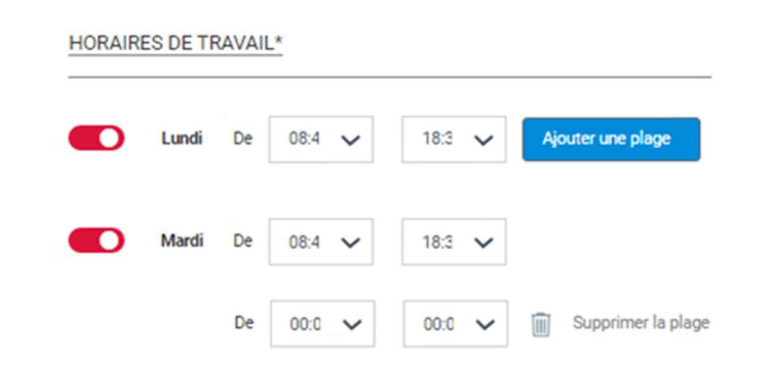

- **3.** Vous pouvez également sous le tableau de vos horaires de travail, préciser vos conditions d'accueil en cochant la case des propositions qui vous concernent :
  - Je peux être flexible sur les horaires (Je peux adapter mes horaires de travail en fonction des besoins et des contraintes des parents).
  - Je peux travailler pendant les vacances scolaires.
  - Je peux réaliser des accueils d'urgence (Je peux accueillir exceptionnellement un enfant habituellement gardé par un autre assistant maternel qui serait malade, hospitalisé ou qui aurait un impératif urgent).
  - Je peux me faire remplacer.

| 🗆 Je peux être flexible sur les horaires 😮          |
|-----------------------------------------------------|
| □ Je peux travailler pendant les vacances scolaires |
| 🗆 Je peux réaliser des accueils d'urgence 🔞         |
| □ Je peux me faire remplacer                        |

4. Si vous avez modifié des informations de vos horaires de travail, enregistrez vos modifications en cliquant sur le bouton
 Sauvegarder en bas de page.

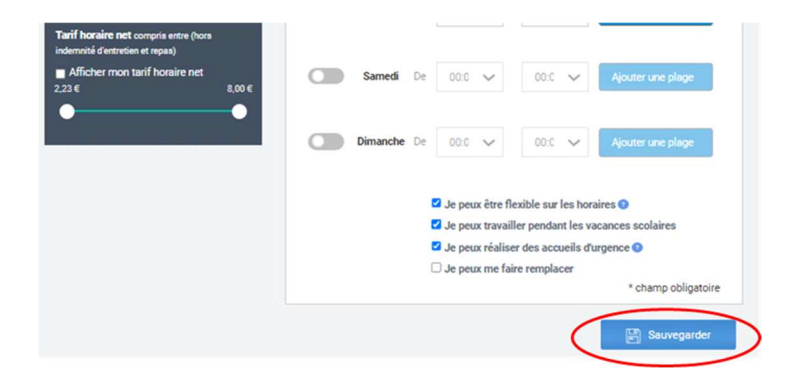

#### Remarques :

- Dès votre sauvegarde, vos horaires de travail apparaissent sur votre fiche lorsque les parents la consulte (se reporter à la *Fiche n°14 : Consulter ma fiche d'information* <u>visible par les parents</u> pour plus d'information).
- Si vous le souhaitez, vous pouvez télécharger un récapitulatif de votre profil reprenant vos modifications (se reporter à la *Fiche n°4 : Obtenir le récapitulatif de votre profil monenfant.fr* pour plus d'information).

## Fiche n°11 : Modifier vos disponibilités

#### Prérequis :

1/ Vous êtes concerné par cette fiche si vous êtes un assistant maternel et que vous êtes inscrit sur monenfant.fr.

Sinon, se reporter à la Fiche n°1 : S'inscrire et créer un compte sur monenfant.fr

2/ Votre demande d'inscription doit avoir été validée par votre CAF.

3/ Vous devez être connecté à votre espace privé (se reporter à <u>Fiche n°2 : Se connecter à l'espace</u> <u>privé des assistants maternels</u> pour plus d'information).

#### Déroulé pas-à-pas de la procédure :

**1.** A partir de la page d'accueil de votre espace privé, cliquez sur l'onglet de votre profil qui s'affiche en rose une fois sélectionné selectionné. L'écran suivant s'affiche :

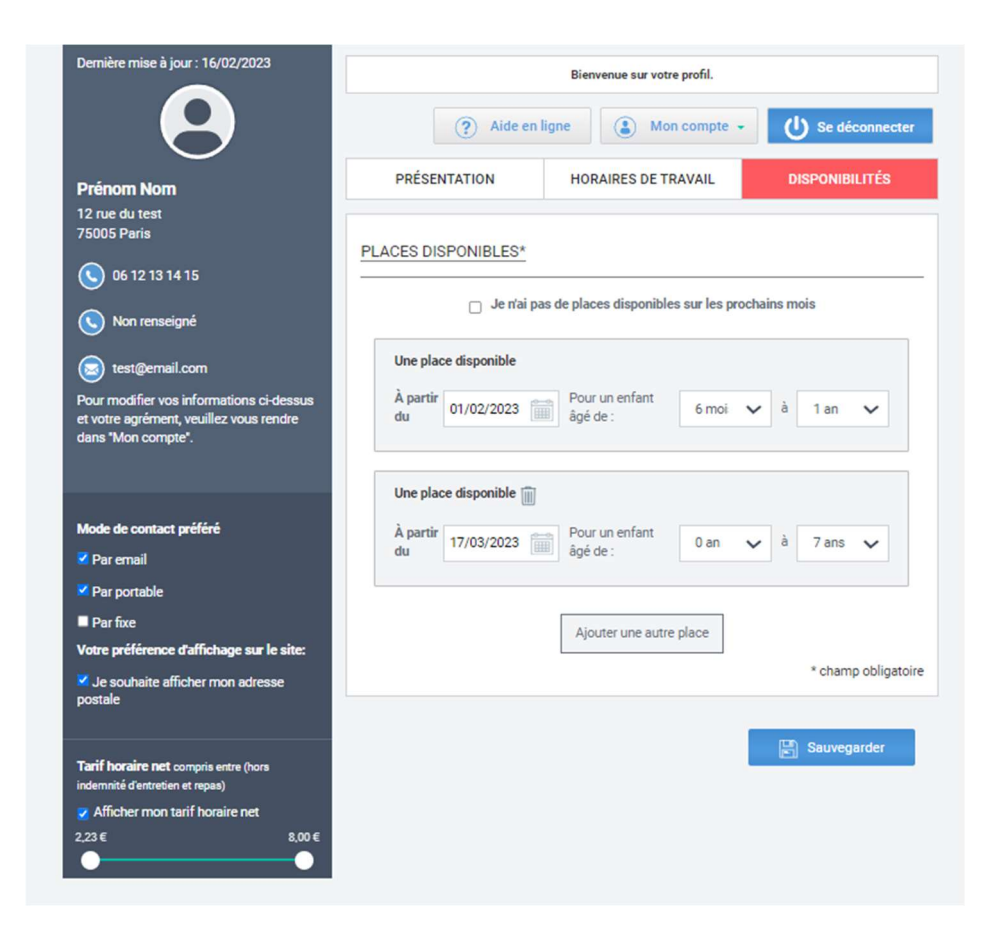

2. Renseignez vos places disponibles en renseignant la date à partir de laquelle vous pouvez accueillir un nouvel enfant et sa tranche d'âge.

| one pia | ice disponible |   |                |      |   |   |      |  |
|---------|----------------|---|----------------|------|---|---|------|--|
| À       |                | - | Pour un enfant | 0 an | ~ | à | 0 an |  |
| partir  | jj/mm/aaaa     |   | âgé de :       |      |   |   |      |  |

La date de disponibilité ne peut pas dépasser un an à partir de la date du jour ou la date de fin de votre agrément plus 6 mois.

Si vous avez plusieurs places disponibles, cliquez à chaque fois sur le bouton Acute une autre place pour afficher une nouvelle place disponible à renseigner.

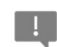

*Vous ne pouvez renseigner des places disponibles que dans la limite de votre capacité maximum d'accueil, comme mentionné dans votre agrément.* 

<u>Remarque</u> : Pour chaque place disponible que vous avez ajoutée, vous pouvez la supprimer en cliquant sur l'icône « poubelle » situé à côté du texte « Une place disponible ».

Si vous n'avez aucune place disponible pour le moment ou à venir, cochez la case Je n'ai pas de place disponible sur les prochains mois

Si vous avez modifié des informations de vos horaires de travail, enregistrez vos modifications en cliquant sur le bouton <a href="#">Bauvegarder</a> en bas de page.

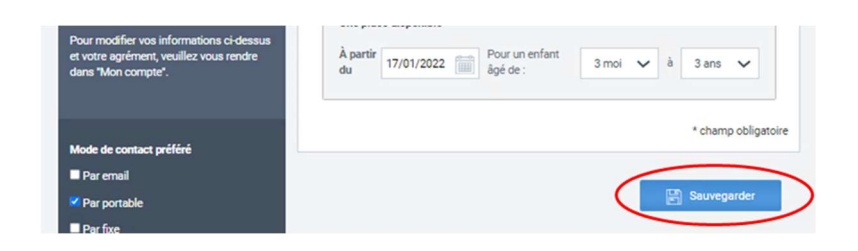

Remarques :

- Dès votre sauvegarde, vos disponibilités apparaissent sur votre fiche lorsque les parents la consulte (se reporter à la *Fiche n°14 : Consulter ma fiche d'information visible par les parents* pour plus d'information).
- Si vous le souhaitez, vous pouvez télécharger un récapitulatif de votre profil reprenant vos modifications (se reporter à la *Fiche n°4 : Obtenir le récapitulatif de votre profil monenfant.fr* pour plus d'information).

## Fiche n°12 : Réinitialiser votre mot de passe

#### Prérequis :

Vous êtes concerné par cette fiche si vous êtes un assistant maternel et que vous êtes inscrit sur monenfant.fr.

Sinon, se reporter à la *Fiche n°1 : S'inscrire et créer un compte sur monenfant.fr* 

Vous pouvez réinitialiser votre mot de passe dans le cas où vous l'auriez oublié en suivant cette procédure.

#### Déroulé pas-à-pas de la procédure :

- Ouvrez le site monenfant.fr sur votre navigateur (Google chrome, Mozilla Firefox, ou Microsoft Edge de préférence) ou renseignez le lien suivant dans votre barre de recherche : <u>https://www.monenfant.fr</u>
- 2. Cliquez sur l'onglet JE SUIS UN PROFESSIONNEL en haut à droite de la page d'accueil du site monenfant.fr pour accéder à la partie dédiée aux professionnels. Cet onglet devient rose lorsqu'il est sélectionné.

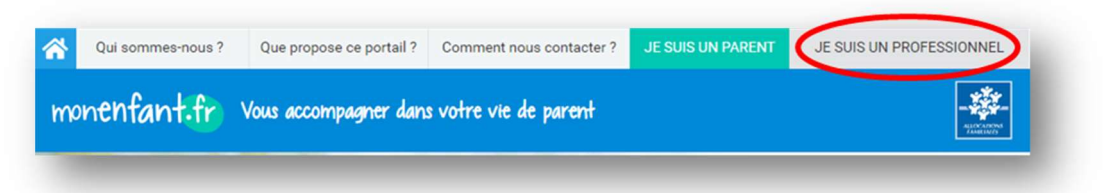

**3.** L'écran d'accueil de la page « Je suis un professionnel » apparaît. Cliquez sur le bouton « Connexion » dans l'encart « assistant maternel » :

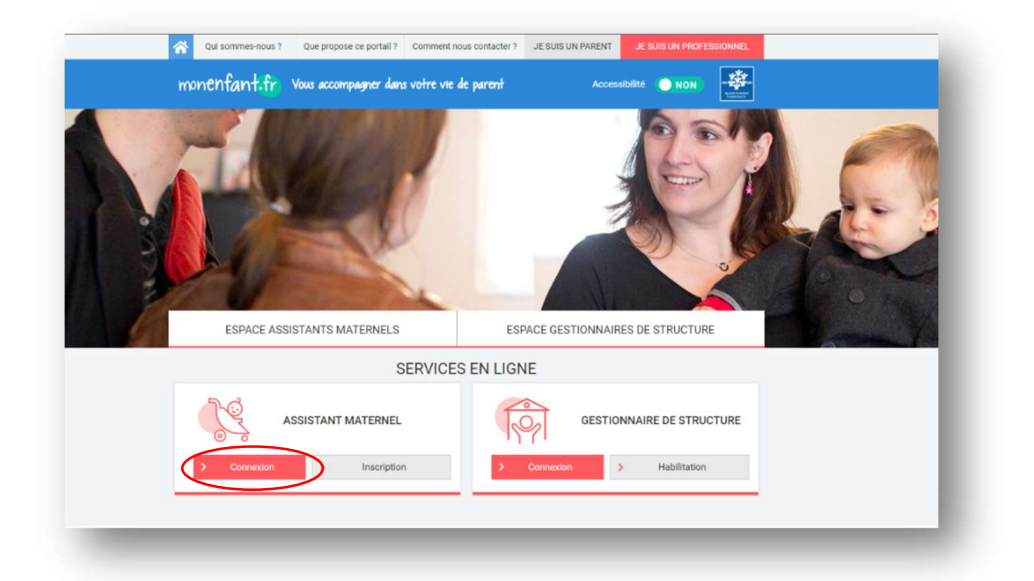

 L'encart de connexion à l'espace privé des assistants maternels s'affiche. Cliquez sur le lien Mot de passe oublié ?

| Votre identifia                                                                   | ant (adresse mail) *                                         |                            |
|-----------------------------------------------------------------------------------|--------------------------------------------------------------|----------------------------|
| Votre mot de                                                                      | passe *                                                      |                            |
| En cliquant sur le boute<br>connaissance des <u>cont</u><br>accepte sans réserve. | on se connecter, je confime<br>ditions générales d'utilisati | e avoir pris<br>ion et les |

5. La page suivante s'affiche. Renseignez l'adresse email qui vous sert de connexion à votre espace privé monenfant.fr, puis cliquez sur le bouton « Valider ».

| Mot de passe oublié ?                   |         |
|-----------------------------------------|---------|
| MOT DE PASSE OUBLIÉ ?<br>Adresse mail * |         |
|                                         | Valider |

Un message de confirmation s'affiche, et un mail vous est envoyé à l'adresse mail renseignée. Ce mail vous permettra de réinitialiser votre mot de passe.

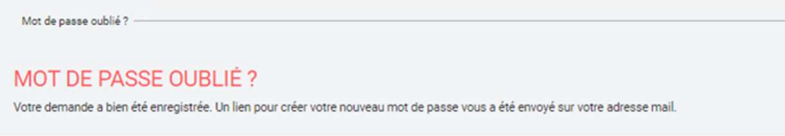

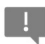

Dans le cas où l'adresse mail que vous avez saisi n'est pas connue de monenfant.fr, le message d'erreur suivant s'affiche.

| Mot de passe oublié ?                                        |         |
|--------------------------------------------------------------|---------|
| MOT DE PASSE OUBLIÉ ?                                        |         |
| Adresse mail *                                               |         |
| Adresse incorrecte ou introuvable dans nos bases de données. |         |
|                                                              | Valider |

Il est possible alors que vous ayez fait une erreur de saisie de l'adresse mail ou bien qu'il ne s'agit pas de la bonne adresse mail.

6. Connectez-vous à votre adresse mail pour prendre connaissance du mail « monenfant.fr -Mot de passe oublié » qui vous a été envoyé. Dans ce mail se trouve le lien Mot de passe oublié

qui vous permettra de réinitialiser votre mot de passe.

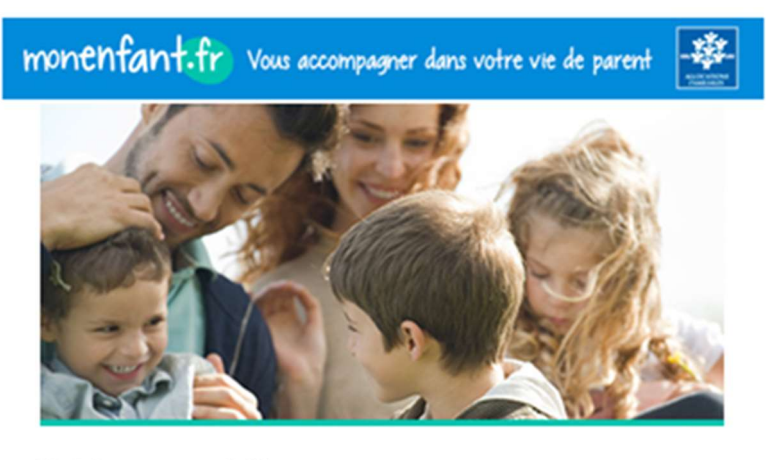

#### Mot de passe oublié

Bonjour,

Nous avons bien reçu votre demande de nouveau mot de passe réalisée le 28/10/2024 à 15:49.

aliser votre mot de passe pour monenfant.fr en cliquant sur le lien suivant: Mot de passe oublié

Il est valable jusqu'au 29/10/2024 à 15:49. Au-delà de cette date, vous devrez réaliser une nouvelle demande afin de pouvoir accéder à votre compte.

Si vous n'êtes pas à l'origine de cette demande, merci d'ignorer ce mail.

A bientôt sur le site monenfant.fr,

ssage vous est envoyé par la Caisse nationale des Allocations familiales. Au titre de la loi du 6 janvier 1978 modifiée, vous bénéficiez d'un droit d'accès aux informations qui vous concernent. Pour fexercer, veuillez vous adresser par courrier postal, en justifiant de votre identité, au directeur de la Caisse d'allocations familiales de votre département et en mentionnant le site internet « monentant.fr ». Ceci est un courriel automatique. Vous ne pouvez cas répondre à cet expéditeur.

Rif: MPOHAB-0100009 999-2024-10-28 15:49:24

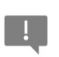

Ce lien « Mot de passe oublié » est valide uniquement pendant 24h. Passé ce délai, vous devez recommencer la procédure.

7. Cliquez sur le lien Mot de passe oublié présent dans la mail. La page de réinitialisation du mot de passe de monenfant.fr s'affiche dans votre navigateur.

| ۲ |
|---|
| ۲ |
|   |
| 0 |
|   |
|   |
|   |

8. Renseignez votre nouveau mot de passe et confirmez le dans le 2ème champ.

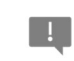

Votre nouveau mot de passe doit comporter 8 à 24 caractères alphanumériques, dont au moins une lettre majuscule, une lettre minuscule, et un chiffre. Les caractères spéciaux ne sont pas autorisés.

Cliquez ensuite sur le bouton pour confirmer votre modification. Vous êtes alors automatiquement redirigé vers la page d'accueil de votre espace privé assistant maternel sur monenfant.fr.

## Fiche n°13 : Comment nous contacter ?

En cas de problème pour vous inscrire sur le site monenfant.fr, ou pour mettre à jour vos informations une fois que vous êtes inscrits, ou pour toute autre question, veuillez contacter votre CAF.

Vous pouvez contacter votre CAF à l'aide du formulaire disponible sur le site monenfant.fr. Votre CAF vous recontactera.

#### Déroulé pas-à-pas de la procédure :

**1.** A partir de la page d'accueil du site monenfant.fr, cliquez sur le bouton « Comment nous contacter ? »

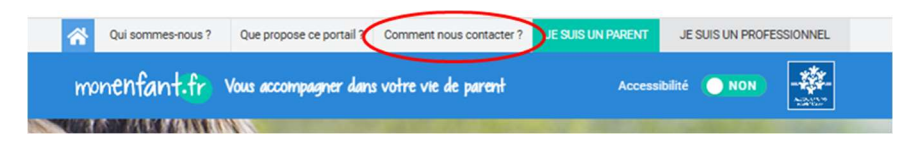

- 2. Un formulaire de contact s'affiche :
  - Dans le champ « **Je suis** », sélectionnez « Un assistant maternel » dans la liste proposée.
  - Renseigner votre identité et votre adresse : « Nom », « Prénom », « Adresse électronique » (adresse email), « Adresse postale », « Code postal » et « Commune ».
  - Dans le champ « **Motif du message** », sélectionnez le motif de votre message parmi la liste des motifs proposés.
  - Décrivez votre message.
  - Recopiez le nombre de 4 chiffres dans le champ « Vérification du texte ».

| monentant.tr                                                                                                    | /ous accompagner dans vi                                                                                                    | otre vie de parent                                                                                                    | Acces                                                                                          | sibilité 💽 NON                                                                                               |
|----------------------------------------------------------------------------------------------------|----------------------------------------------------------------------------------------------------|----------------------------------------------------------------------------------------------------|------------------------------------------------------------------------------------------------|----------------------------------------------------------------------------------------------------|
| DEVENIR PARENTS                                                                                                    | ÉLEVER SON ENFAN                                                                                                    | r ACCOMPAGNI<br>ADOLESCI                                                                                                    | ER SON U                                                                                       | IN CHANGEMENT DANS<br>FAMILLE                                                                                |
| euis un parent   Informations<br>COMMENT NC<br>Cette page vous permet d'ic<br>sur le portail « monenfant.fr<br>Vous êtes parent ?<br>Attention, si votre demand<br>nous vous invitons dans ce                                                                   | et services   Informations génér<br>DUS CONTACT<br>Jentifier votre interlocuteur pr<br>r.».<br>le concerne vos droits et/ou<br>cas à vous rendre sur : http://                     | ees Comment nous contactee<br>ER ?<br>Ivilégié en cas de questionn<br>I votre dossier allocataire,<br>Ivww.caf.fr                                          | ement ou besoin d'i<br>nous ne serons par                                                      | nformations complémentaire<br>s en mesure de vous répond                                                     |
| <ul> <li>Si vous êtes assistant mate</li> <li>Si vous avez un comp<br/>enfance de rattachem</li> <li>Si vous n'avez pas de<br/>des tutorieis vous exp</li> <li>Si vous ne parvenez<br/>le plus de détails poss</li> <li>Si vous êtes gestionnaire de</li> </ul> | ernel :<br>pte et que vous avez des qui<br>roempte, nous vous invitons<br>ilquant les différentes étapes<br>pas à créer un compte nous<br>sible.<br>le structure, nous vous invito | estions sur votre profil ou a<br>ous exercez.<br>à en créer un en cliquant su<br>à suivre.<br>vous invitons à contacter l'é<br>vns à vous rapprocher de vo | uutre, rapprochez-vo<br>Ir le lien suivant : mx<br>quipe monenfant.fr<br>tre interlocuteur hab | us de la Caf ou du Relais pel<br>on compte. Vous pouvez trou<br>grâce au formulaire en donn<br>ituel en Caf. |
| le cuis t                                                                                                    |                                                                                                    |                                                                                                    |                                                                                                |                                                                                                    |
| Nom *                                                                                                    | Prénom *                                                                                                    |                                                                                                    |                                                                                                |                                                                                                    |
| Adresse électronique *                                                                                                    |                                                                                                    |                                                                                                    |                                                                                                |                                                                                                    |
|                                                                                                    |                                                                                                    |                                                                                                    |                                                                                                |                                                                                                    |
| Adresse postale *                                                                                                    |                                                                                                    |                                                                                                    |                                                                                                |                                                                                                    |
| Adresse postale *                                                                                                    | Commune *                                                                                                    | ~                                                                                                    |                                                                                                |                                                                                                    |
| Adresse postale * Code postal * Motif du message *                                                                                                    | Commune *                                                                                                    | ~                                                                                                    |                                                                                                |                                                                                                    |
| Adresse postale * Code postal * Motif du message * Message * (500 caractères m                                                                                                    | Commune *                                                                                                    | ~                                                                                                    |                                                                                                |                                                                                                    |
| Adresse postale * Code postal * Motif du message * Message * (500 caractères m                                                                                                    | Commune *                                                                                                    | ~                                                                                                    |                                                                                                |                                                                                                    |

**3.** Enfin, cliquez sur le bouton « **ENVOYER** » pour transmettre votre message.

## Fiche n°14 : Consulter ma fiche d'information visible par les parents

#### Déroulé pas-à-pas de la procédure :

**1.** A partir de la page d'accueil du site monenfant.fr, sélectionnez la page « Je suis un parent » puis cliquez sur le service « JE RECHERCHE ».

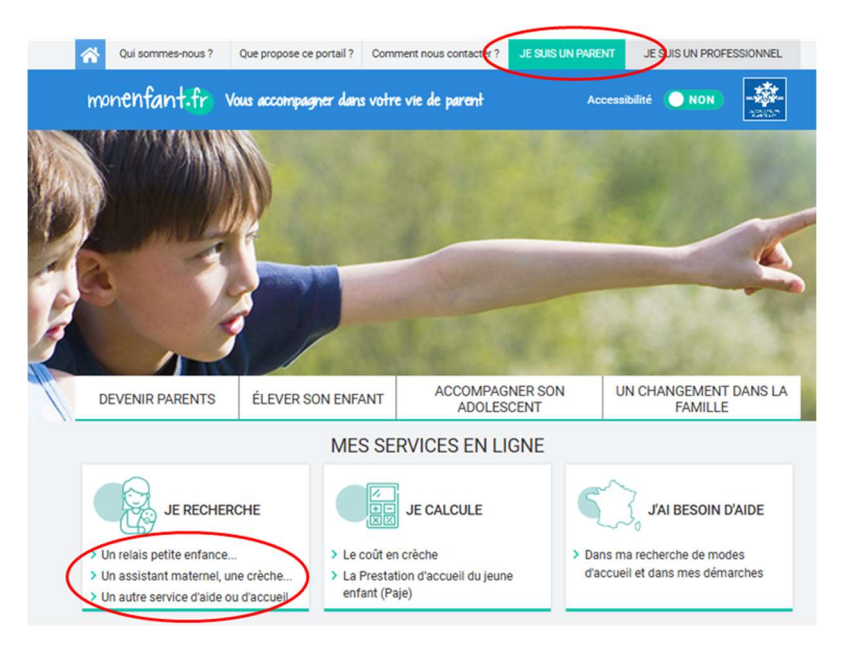

2. Sur la page de recherche géolocalisée qui s'affiche, sélectionnez « un assistant maternel » dans le champ « Précisez votre recherche », puis renseignez votre adresse dans le champ « Indiquez une adresse » en sélectionnant un rayon de 500m.

La carte s'affiche alors avec des pictogrammes indiquant les emplacements des assistants maternels référencés sur le site monenfant.fr autour de l'adresse saisie.

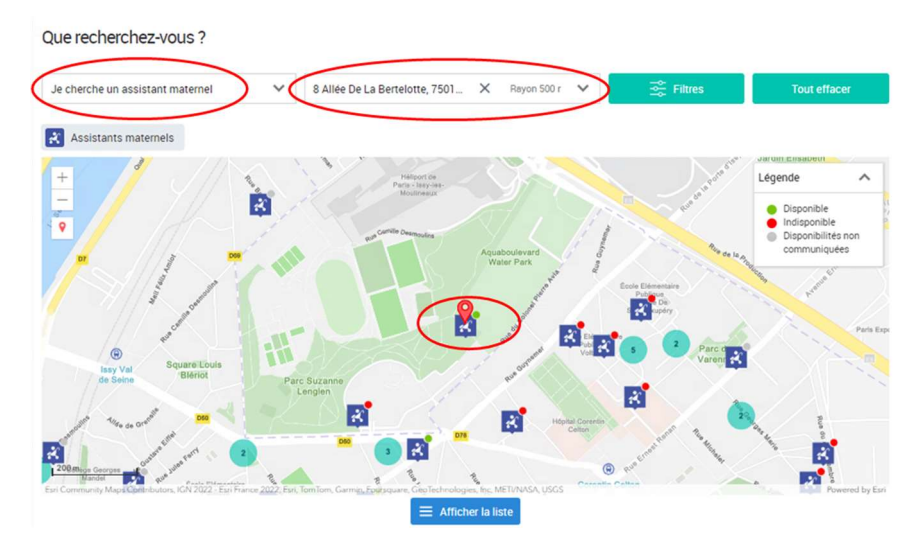

Cliquez sur votre pictogramme pour visualiser un encart avec une synthèse de vos informations.

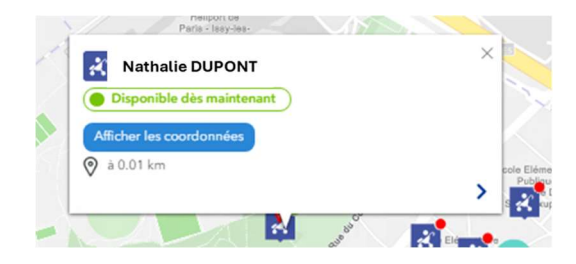

Cliquez ensuite sur l'encart pour visualiser votre fiche assistant maternel.

| Contiene make & jour: 24/10/2024                                                                                                    |                                                                                                    |  |  |  |
|----------------------------------------------------------------------------------------------------|----------------------------------------------------------------------------------------------------|--|--|--|
| Première disponibilité d'accueil : Maintenant                                                                                                    |                                                                                                    |  |  |  |
| Capacité d'accueil maximale : 3 places                                                                                                    | Tarif bossine net : Non renseigné                                                                                                |  |  |  |
| INFORMATION                                                                                                    |                                                                                                    |  |  |  |
| et 40 hourse en cours d'emploi.<br>Relais Périe Enferce : il vous evo beasin d'être accompagné, confactez le relais pe<br>d'accuei, information sur les conditions d'accès, sur le codé et les aides de le Caf dis<br><b>ACC FOCHCUCUTE - FAM: LE PETIT JANDN</b><br>9 flue Aviside Mailol, 75015 DAHIS<br>0143228410<br>En sever plus<br>Pour trouver un IIPE dens un autre secteur, cliquez <u>ici</u> | tite enfance (HPTE) de votre secteur event vos démandres (recherche d'un mode<br>ponibles pour les différents modes d'accueil,). |  |  |  |
| DISPONIBILITÉS ET HOMMRES                                                                                                    | PRÉSENTATION                                                                                                    |  |  |  |
| MES PLACES DISPONIBLES                                                                                                    |                                                                                                    |  |  |  |
| Une place Pour un wrfart idpi de 3 mois à 3 are iiii À partir de maintenant MES HORAIRES DE TRAVAE                                                                                                    |                                                                                                    |  |  |  |
|                                                                                                    |                                                                                                    |  |  |  |
| Lundi Marti Mercredi Jeudi Vendredi Samedi Dimarche<br>08:15-18:00 08:15-18:00 08:15-18:00 08:15-18:00                                                                                                    |                                                                                                    |  |  |  |
| Je peus transiller pendant les vacances scolaires                                                                                                    |                                                                                                    |  |  |  |

1

Vous pouvez également accéder à votre fiche assistant maternel à partir du mode liste, en cliquant sur le bouton Afficher la liste affiché en bas de la carte.